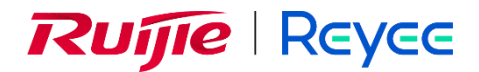

# Ruijie Reyee RG-EST330F-P, EST350G, EST450G Wireless Bridges

3.0(1)B11P302 Configuration Guide

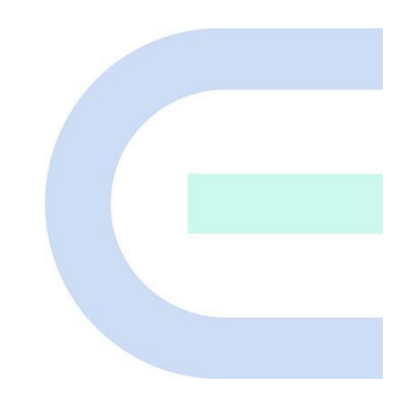

Document Version: V1.0 Date: March 28, 2025 Copyright © 2025 Ruijie Networks

#### Copyright

Copyright © 2025 Ruijie Networks

All rights are reserved in this document and this statement.

Any reproduction, excerption, backup, modification, transmission, translation or commercial use of this document or any portion of this document, in any form or by any means, without the prior written consent of Ruijie Networks is prohibited.

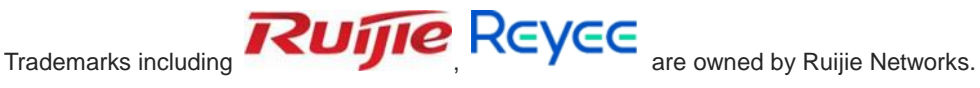

All other trademarks or registered trademarks mentioned in this document are owned by their respective owners.

#### Disclaimer

The products, services, or features you purchase are subject to commercial contracts and terms, and some or all of the products, services, or features described in this document may not be available for you to purchase or use. Except for the agreement in the contract, Ruijie Networks makes no explicit or implicit statements or warranties with respect to the content of this document.

The names, links, descriptions, screenshots, and any other information regarding third-party software mentioned in this document are provided for your reference only. Ruijie Networks does not explicitly or implicitly endorse or recommend the use of any third-party software and does not make any assurances or guarantees concerning the applicability, security, or legality of such software. You should choose and use third-party software based on your business requirements and obtain proper authorization. Ruijie Networks assumes no liability for any risks or damages arising from your use of third-party software.

The content of this document will be updated from time to time due to product version upgrades or other reasons, Ruijie Networks reserves the right to modify the content of the document without any notice or prompt.

This manual is designed merely as a user guide. Ruijie Networks has tried its best to ensure the accuracy and reliability of the content when compiling this manual, but it does not guarantee that the content of the manual is completely free of errors or omissions, and all the information in this manual does not constitute any explicit or implicit warranties.

# Preface

#### **Intended Audience**

This document is intended for:

- Network engineers
- Technical support and servicing engineers
- Network administrators

#### **Technical Support**

- Official Website of Ruijie Reyee: <u>https://reyee.ruijie.com</u>
- Technical Support Website: https://reyee.ruijie.com/en-global/support
- Case Portal: <u>https://www.ruijienetworks.com/support/caseportal</u>
- Community: <u>https://community.ruijienetworks.com</u>
- Technical Support Email: <u>service\_rj@ruijienetworks.com</u>
- Online Robot/Live Chat: <u>https://reyee.ruijie.com/en-global/rita</u>

#### Conventions

## 1. Signs

The signs used in this document are described as below:

## Ø Danger

An alert that calls attention to safety operation instructions that if not understood or followed when operating the device can result in physical injury.

#### 🕕 Warning

An alert that calls attention to important rules and information that if not understood or followed can result in data loss or equipment damage.

#### 🛕 Caution

An alert that calls attention to essential information that if not understood or followed can result in function failure or performance degradation.

#### 🚺 Note

An alert that contains additional or supplementary information that if not understood or followed will not lead to serious consequences.

#### Specification

An alert that contains a description of product or version support.

# 2. Note

This manual provides the device installation steps, hardware troubleshooting, module technical specifications, and specifications and usage guidelines for cables and connectors. It is intended for the users who have some experience in installing and maintaining network hardware. At the same time, it is assumed that the users are already familiar with the related terms and concepts.

| Contents |
|----------|
|----------|

| PrefaceI                                                              |
|-----------------------------------------------------------------------|
| 1 Change Description1                                                 |
| 1.1 3.0(1)B11P3021                                                    |
| 1.1.1 Hardware Change1                                                |
| 1.1.2 Software Feature Change1                                        |
| 2 Login2                                                              |
| 2.1 Configuration Environment Requirements2                           |
| 2.2 Default Configuration2                                            |
| 2.3 Logging In to Web Interface on a PC2                              |
| 2.3.1 Connecting to the Device2                                       |
| 2.3.2 Configuring the IP Address of the Management PC3                |
| 2.3.3 Logging in to the Web Interface                                 |
| 2.4 Initial Setup4                                                    |
| 2.4.1 Configuration Steps4                                            |
| 2.4.2 Configuring Project Settings5                                   |
| 2.4.3 Configuring WDS Group Settings5                                 |
| 2.5 Introduction to the Web Interface9                                |
| 2.5.1 Frequently-Used Controls on the Web Interface9                  |
| 2.5.2 Network-wide Management Interface10                             |
| 2.5.3 One-Device Web Interface14                                      |
| 2.6 Self-Organizing Network15                                         |
| 2.7 Adding Devices to the Self-Organizing Network15                   |
| 2.7.1 The Primary Device on the Self-Organizing Network Is a Bridge16 |

| 2.7.2 The Primary Device on the Self-Organizing Network Is Not a Bridge | 17 |
|-------------------------------------------------------------------------|----|
| 3 Wi-Fi Network Settings                                                | 19 |
| 3.1 Overview                                                            | 19 |
| 3.1.1 BaseStation and CPE                                               | 19 |
| 3.1.2 WDS Wi-Fi and Management Wi-Fi                                    | 19 |
| 3.2 Switching Between BaseStation Mode and CPE Mode                     | 19 |
| 3.3 Scanning to Pair and Add Devices                                    | 22 |
| 3.3.1 Overview                                                          | 22 |
| 3.3.2 Configuration Steps                                               | 22 |
| 3.4 Configuring the WDS Wi-Fi for a Single BaseStation or CPE           | 23 |
| 3.4.1 Configuring the Work Mode                                         | 23 |
| 3.4.2 Setting the WDS SSID                                              | 24 |
| 3.4.3 Configuring the WDS Password                                      | 24 |
| 3.4.4 Saving the Settings                                               | 25 |
| 3.5 Configuring the WDS Password for a LAN                              | 25 |
| 3.6 Configuring the WDS Password for a WDS Group                        | 26 |
| 3.7 Configuring the Management Wi-Fi for a Single BaseStation or CPE    | 27 |
| 3.7.1 Selecting the Work Mode                                           |    |
| 3.8 Configuring the Management Wi-Fi and Password for a LAN             |    |
| 3.9 Displaying WDS Group Information                                    |    |
| 3.10 Displaying the Information About a Bridge                          | 31 |
| 3.11 Configuring the Country/Region Code for a Bridge                   |    |
| 3.11.1 Getting Started                                                  |    |
| 3.11.2 Configuration Steps                                              |    |

| 3.12 Setting the Country/Region Code for a WDS Group       | 32 |
|------------------------------------------------------------|----|
| 3.12.1 Getting Started                                     | 32 |
| 3.12.2 Configuration Steps                                 | 33 |
| 3.13 Setting the SSID for a Single Bridge                  | 34 |
| 3.13.1 Overview                                            | 34 |
| 3.13.2 Getting Started                                     | 34 |
| 3.13.3 Configuration Steps                                 | 35 |
| 3.14 Configuring TDMA Mode                                 |    |
| 3.14.1 Overview                                            |    |
| 3.14.2 Selecting the TDMA Mode                             |    |
| 4 Advanced Settings                                        | 42 |
| 4.1 Rate Limiting                                          | 42 |
| 4.2 Configuring One-Touch Pairing                          | 42 |
| 4.2.1 Overview                                             | 42 |
| 4.2.2 Configuration Steps                                  | 42 |
| 4.3 Port-based Flow Control                                | 43 |
| 4.4 Wi-Fi Protection                                       | 43 |
| 4.4.1 Overview                                             | 43 |
| 4.4.2 Configuration Steps                                  | 44 |
| 4.5 PoE Settings                                           | 44 |
| 4.6 Rebooting the Camera                                   | 44 |
| 4.6.1 Rebooting All Cameras                                | 44 |
| 4.6.2 Rebooting the Camera Connected to the Current Device | 45 |
| 5 Tools                                                    | 46 |

| 5.1 Antenna Alignment46                                      |
|--------------------------------------------------------------|
| 5.1.1 Overview                                               |
| 5.1.2 Configuration Steps46                                  |
| 5.2 Spectrum Scan                                            |
| 5.2.1 Overview                                               |
| 5.2.2 Configuration Steps48                                  |
| 5.3 Network Test Tool                                        |
| 5.4 Collecting Fault Info51                                  |
| 5.5 Bridge Speed Test                                        |
| 6 Network Settings                                           |
| 6.1 Network Modes                                            |
| 6.1.1 Configuring the Network Mode54                         |
| 6.1.2 Configuration Steps54                                  |
| 6.2 Configuring the IPv4 Address of the WAN Port55           |
| 6.2.1 Allocating IPv4 Addresses to Bridges on the Network    |
| 6.2.2 Set the WAN Port IP Address for a Single Online Bridge |
| 6.2.3 Configuring an IP Address for the WAN Port59           |
| 6.3 Changing the IP Address of a LAN Port59                  |
| 6.4 Changing the MTU61                                       |
| 6.4.1 Changing the MTU of a Single Online Bridge61           |
| 6.4.2 Modifying the MTU of the Current Device62              |
| 6.5 Configuring the DHCP Server63                            |
| 6.5.1 Overview                                               |
| 6.5.2 Configuring the DHCP Server63                          |

| 6.6 Blocking Web Access                                      | .64 |
|--------------------------------------------------------------|-----|
| 7 Alarm and Fault Diagnosis                                  | .66 |
| 7.1 Alarm Information and Suggested Action                   | .66 |
| 7.1.1 Default Device Name Is Not Modified                    | .66 |
| 7.1.2 Default WDS Password Is Still Used by All Devices      | .66 |
| 7.1.3 Network Cable Is Disconnected or Incorrectly Connected | .67 |
| 7.1.4 Latency Is High or Bandwidth Is Insufficient           | .67 |
| 7.1.5 Radar Signal Interference                              | .68 |
| 8 System Settings                                            | .70 |
| 8.1 Configuring Management Password                          | .70 |
| 8.2 Configuring Session Timeout Duration                     | .71 |
| 8.3 Resetting Factory Settings                               | .72 |
| 8.4 Rebooting the Device                                     | .72 |
| 8.5 Configuring System Time                                  | .73 |
| 8.6 Configuring Config Backup and Import                     | .73 |
| 8.7 Performing Update and Displaying the System Version      | .74 |
| 8.7.1 Online Update                                          | .74 |
| 8.7.2 Local Update                                           | .74 |
| 8.8 Switching System Language                                | .75 |
| 8.9 Configuring SNMP                                         | .75 |
| 8.9.1 Overview                                               | .75 |
| 8.9.2 Global Configuration                                   | .76 |
| 8.9.3 View, Group, Community, User Access Control            | .77 |
| 8.9.4 SNMP Service Typical Configuration Examples            | .85 |

| 8.9.5 Configuring Trap Service                    | .91 |
|---------------------------------------------------|-----|
| 8.9.6 Trap Service Typical Configuration Examples | 95  |

.

# **1** Change Description

This chapter describes the major changes in software and hardware of different versions and related documentation. For details about hardware changes, see the release notes published with software versions.

# 1.1 3.0(1)B11P302

# 1.1.1 Hardware Change

The following table lists the applicable hardware models of this version.

| Model        | Hardware Version |
|--------------|------------------|
| RG-EST350G   | V1.xx            |
| RG-EST450G   | V1.xx            |
| RG-EST330F-P | V1.xx            |

# 1.1.2 Software Feature Change

This is the baseline version, with no changes to software features.

# 2 Login

# 2.1 Configuration Environment Requirements

- Browser: Google Chrome, Internet Explorer 9.0, 10.0, and 11.0, and some Chromium/Internet Explorer kernel-based browsers (such as 360 Extreme Explorer) are supported. Exceptions such as garble or format error may occur if an unsupported browser is used.
- Resolution: 1024 x 768 or a higher resolution is recommended. If other resolutions are used, the page fonts and formats may not be aligned, the GUI is less artistic, or other exceptions may occur.

# 2.2 Default Configuration

## Table 2-1 Default Web Configuration

| Item       | Default Value                                                                                           |
|------------|----------------------------------------------------------------------------------------------------|
| IP address | 10.44.77.254                                                                                            |
| Password   | You can enter the initial password "admin" to log in, and directly start the configuration after login. |

# 2.3 Logging In to Web Interface on a PC

# 2.3.1 Connecting to the Device

You can open the management page and complete the bridge configuration only after connecting a PC to the bridge. You can connect a PC to the bridge in either of the following ways.

Wired Connection

Connect a local area network (LAN) port of the bridge to the network port of the PC, and set the IP address of the PC. See <u>2.3.2</u> Configuring the IP Address of the Management PC.

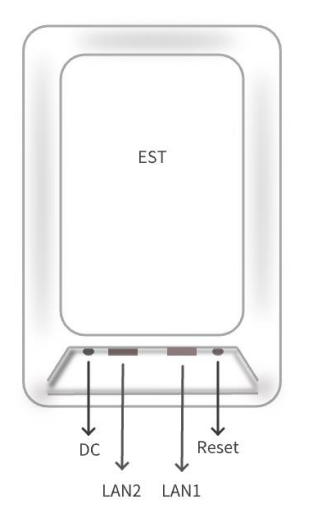

## Wireless Connection

On a mobile phone or laptop, search for wireless network **@Ruijie-b***XXXX*. (XXXX is the last four digits of the MAC address of each device, and the MAC address can be found at the rear side of each bridge.) In this mode, you do not need to set the IP address of the management PC, and you can skip the operation in 2.3.2 Configuring the IP Address of the Management PC.

# 2.3.2 Configuring the IP Address of the Management PC

Configure an IP address for the management PC in the same network segment as the default IP address of the device (The default device IP address is 10.44.77.254, and the subnet mask is 255.255.255.0.) so that the management PC can access the device. For example, set the IP address of the management PC to 10.44.77.10.

## 🛕 Caution

The IP address of the management PC cannot be set to 10.44.77.253, because this IP address is reserved by the device. If the management PC uses this IP address, it cannot access the device.

# 2.3.3 Logging in to the Web Interface

(1) Enter the IP address (10.44.77.254 by default) of the bridge in the address bar of the browser to open the login page.

#### Note

- By logging in to the IP address 10.44.77.253, you will be redirected to the home page of the primary device on the self-organizing network.
- If the static IP address of the device is changed, or the device obtains a new dynamic IP address, the new IP address can be used to access the web management system of the device as long as the management PC and the device are in the same network segment of a LAN.
- (2) On the web page, enter the password and click Login to enter the web management system.

| Ruíji                                 | Bridge                                 |
|---------------------------------------|----------------------------------------|
| Password                              | ਆਂ                                     |
| I have read and a Reyee Data Processi | greed User Agreement and ng Agreement. |
|                                       | Login                                  |
| Contract of the second second         |                                        |

# Caution

- The default password for the device upon first login is admin. To ensure device security, you need to reset the device password after the first login. For details, see <u>2.4.2 Configuring Project Settings</u>
- The login page will be locked for 60 seconds if you enter incorrect passwords multiple times. You can
  press and hold the Reset button on the device for more than 10 seconds when the device is powered on
  to restore it to factory settings. After the restoration, you can use the default IP address and password for
  login.
- Restoring factory settings will delete the existing configuration and you are required to configure the device again at your next login. Therefore, exercise caution when performing this operation.

# 2.4 Initial Setup

#### Specification

The initial setup page will be displayed only when the device is first configured or restored to factory settings.

# 2.4.1 Configuration Steps

- (1) Configure project settings. For details, see <u>2.4.2 Configuring Project Settings</u>.
- (2) Configure the WDS group settings. Based on your usage scenario, choose whether to create a new WDS group or to add devices to an existing one. For creating a new WDS group, see <u>2.4.3</u> <u>1. Creating a New WDS Group</u>. For adding devices to an existing WDS group, see <u>2.4.3</u> <u>2. Adding Devices to an Existing WDS Group</u>.

# 2.4.2 Configuring Project Settings

To ensure device security, you need to reset the device password after the first login. Enter the project name and password.

Click Save.

# **Project Settings**

| * Project Name     | Example: XX hotel.                                                                               |
|--------------------|--------------------------------------------------------------------------------------------------|
| * New Password     | Please enter a password.                                                                         |
|                    | There are four requirements for setting the password:                                            |
|                    | · The password must contain 8 to 31 characters.                                                  |
|                    | $^{\circ}$ The password must contain uppercase and lowercase letters, numbers and three types of |
|                    | special characters.                                                                              |
|                    | · The password cannot contain admin.                                                             |
|                    | $\cdot$ The password cannot contain question marks, spaces, and Chinese characters.              |
| * Confirm Password | Please enter the password again.                                                                 |
|                    | Save                                                                                             |

# 2.4.3 Configuring WDS Group Settings

#### Specification

This step will be skipped if the devices are delivered as a pair or have been bridged using the WDS button.

- 1. Creating a New WDS Group
- Configuration in BaseStation Mode
- (1) Set Bridge Group to Create New Group.
- (2) Set Bridge Mode to BaseStation.
- (3) Enter the WDS SSID and WDS password, and click Create Bridge Group.

# **Group Settings**

| Bridge Group  | Create New Group     Add to Current Group                                                   | pup                                                 |
|---------------|---------------------------------------------------------------------------------------------|-----------------------------------------------------|
| Bridge Mode   | ••••••••••••••••••••••••••••••••••••••                                                      |                                                     |
|               | Base Station                                                                                | CPE                                                 |
|               | On a bridge network, only one BaseStation can be deployed at the network video recorder end | On a bridge network, multiple CPEs can be deployed. |
| * Bridge SSID | @Ruijie-wds-2CF9                                                                            |                                                     |
| WDS Password  | Default Password                                                                            |                                                     |
|               |                                                                                             |                                                     |
|               | Previous Create New Group                                                                   |                                                     |

- Configuration in CPE Mode
- (1) Set Bridge Group to Create New Group.
- (2) Set Bridge Mode to CPE. A pop-up window is displayed. Click Switch to CPE Mode.

| Group Settings |                                                                                                    |                                      |
|----------------|----------------------------------------------------------------------------------------------------|--------------------------------------|
| Bridge Group   | Create New Group O Add to Current Gr                                                                                        | roup                                 |
| Bridge Mode    | ·)))                                                                                                    |                                      |
|                | BaseStation                                                                                                    | CPE                                  |
|                | Tip                                                                                                    | ork, multiple CPEs can be            |
|                | When creating a new project, you are advised<br>BaseStation. If the current device needs to se<br>click Switch to CPE Mode. | d to first add the<br>erve as a CPE, |
|                | Switch to CPE                                                                                                    | Mode Skip                            |
|                |                                                                                                    |                                      |

(3) Click Create Bridge Group.

## **Group Settings**

|                                                                                              | Commenter of the second second s |
|----------------------------------------------------------------------------------------------|----------------------------------------------------------------------------------------------------|
| ······                                                                                       |                                                                                                    |
| BaseStation                                                                                  | CPE                                                                                                    |
| a bridge network, only one BaseStation can be<br>deploved at the network video recorder end. | On a bridge network, multiple CPEs can be<br>deployed                                                                                                    |
| 1                                                                                            | Base Station<br>a bridge network, only one Base Station can be<br>deployed at the network video recorder end.                                                                                                    |

## 2. Adding Devices to an Existing WDS Group

## (1) Set Bridge Group to Add to Current Group.

(2) Select the bridge mode.

## (i) Note

To set the device to the BaseStation mode, click **Switch to BaseStation Mode** on the pop-up window that is displayed.

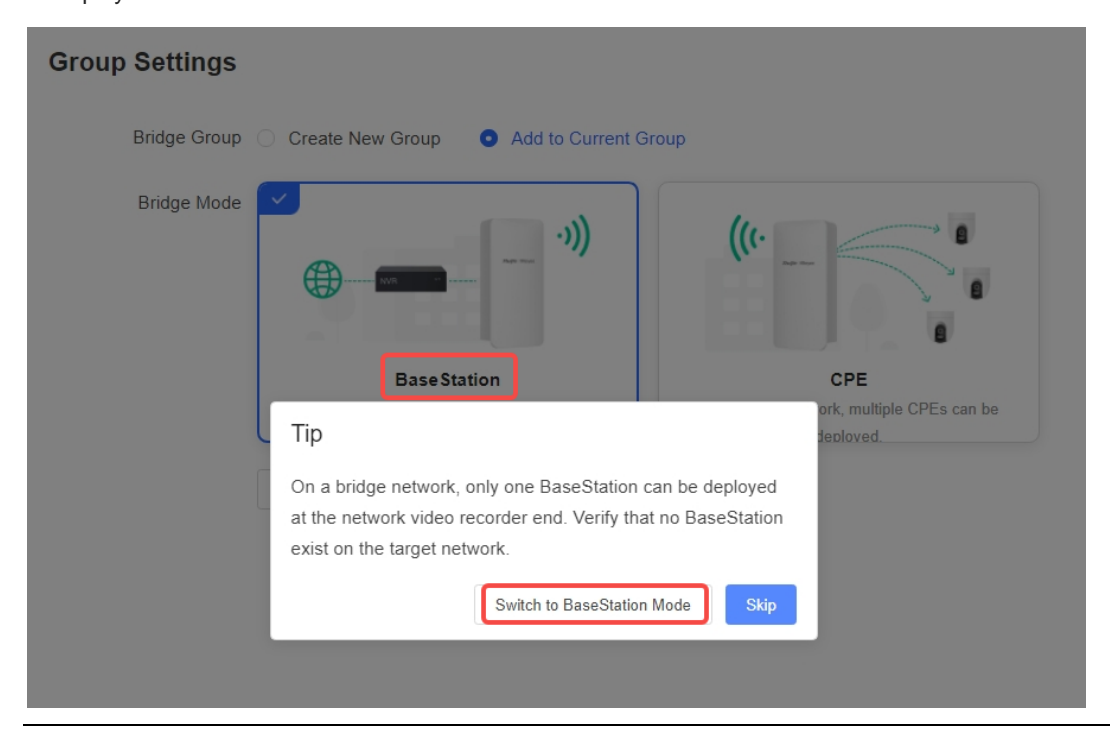

(3) Click Add to Current Group.

## **Group Settings**

| Bridge Mode | 2                                                            |                      |                                                        |
|-------------|--------------------------------------------------------------|----------------------|--------------------------------------------------------|
|             | ·····                                                        | `)))                 |                                                        |
|             | BaseStatio                                                   | on                   | CPE                                                    |
| l           | On a bridge network, only one<br>deployed at the network vio | BaseStation can be   | On a bridge network, multiple CPEs can be<br>deployed. |
|             | deployed at the network vio                                  | Add to Current Group | deploved.                                              |

(4) The device automatically detects available WDS groups. Select the WDS SSID from the Bridge Network List, enter the WDS password, and click Bridge Device.

| Bri | dge Network List (1) |    |      | ×       |
|-----|----------------------|----|------|---------|
|     | Search by SSID       |    |      | Re-scan |
|     | SSID                 | SN | RSSI |         |
|     | @Ruijie-wds-FCEF     | C  | Good | >       |

No SSID Available?

- 1. Make sure all devices are powered on and the device mode is correct.
- 2. If the SSID cannot be scanned, reboot the device or restore it to factory settings.

Please enter the WDS Password. ×
.....
. ✓
Default Password
Cancel Bridge Device

# 2.5 Introduction to the Web Interface

# 2.5.1 Frequently-Used Controls on the Web Interface

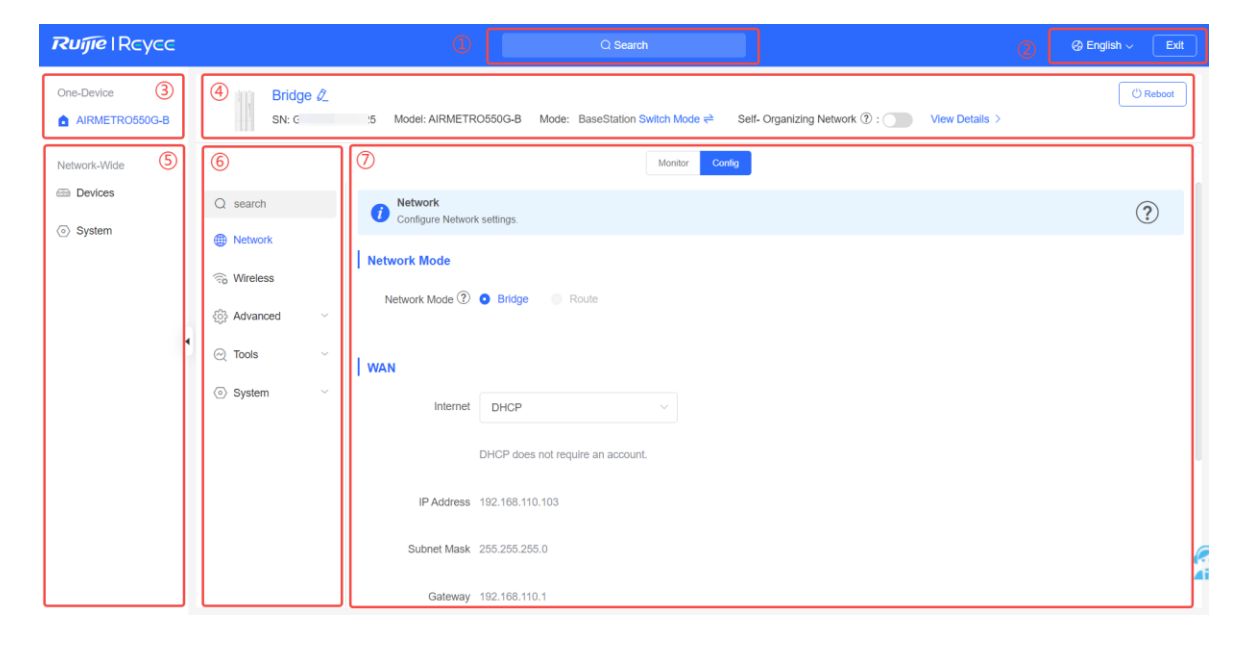

#### Table 2-2 Frequently-Used Controls on the Web Interface

| No. | Description                                                                                                    |
|-----|----------------------------------------------------------------------------------------------------|
| 1   | Navigate to common functions of the device, including network-wide management, device, and system functions.                                                                                                    |
| 2   | Switch the language of the web interface and exit the web interface.                                                                                                    |
| 3   | <ul> <li>Click the device under the <b>One-Device</b> menu to access the device monitoring or configuration page.</li> <li>When Self-Organizing Network (SON) is enabled: The <b>One-Device</b> menu displays the current login device and the primary device on the self-organizing network. If the current login device is the primary device on the self-organizing network, it is indicated by the </li> </ul> |

| No. | Description                                                                                                    |  |  |  |  |  |  |
|-----|----------------------------------------------------------------------------------------------------|--|--|--|--|--|--|
|     | <ul> <li>icon.</li> <li>The icon indicates the primary device on the self-organizing network.</li> <li>The icon indicates the current login device.</li> <li>When SON is disabled: The <b>One-Device</b> menu displays the current login device, indicated by the icon.</li> </ul>                                                                                                    |  |  |  |  |  |  |
| (4) | Current device information, work mode, SON status, and the reboot button.                                                                                                    |  |  |  |  |  |  |
| 5   | The navigation bar for network-wide management, which includes common functions applicable to all devices on the self-organizing network.                                                                                                    |  |  |  |  |  |  |
| 6   | <ul> <li>Network-Wide: Displays the navigation bar for managing and configuring all devices on the network.</li> <li>One-Device: Displays the navigation bar for configuring common functions specific to a single device.</li> </ul>                                                                                                    |  |  |  |  |  |  |
| Ø   | Device monitoring and configuration interfaces<br>In pane ③, select a device and click <b>Monitor</b> . WDS group information related to the device is<br>displayed.<br>WDS Group Info WDS Groups: 3 Local Performance Mode: High Bandwitch Mode Network Configuration I (Biology Devices 13 Local Performance Mode: High Bandwitch Mode Network Note Configuration (Biology Devices 13 Local Performance Mode: High Bandwitch Mode Network Note Configuration (Biology Devices 13 Local Performance Mode: High Bandwitch Mode Network Note Configuration (Biology Devices 10 Local Performance Mode: High Bandwitch Mode Network Note Configuration (Biology Devices 10 Local Performance Mode: High Bandwitch Mode Network Note Configuration (Biology Devices 10 Local Performance Robert High Bandwitch Mode Network Note Configuration I (Biology Devices 10 Local Performance Robert High Bandwitch Mode Network Ports Biology Devices 10 Local Performance Robert High Bandwitch Mode Network Ports Biology Devices 10 Local Performance Robert High Bandwitch Robert Ports Biology Devices 10 Local Performance Robert High Bandwitch Robert Ports Biology Devices 10 Local Performance Robert High Bandwitch Robert Ports Biology Devices 10 Local Performance Robert High Bandwitch Robert Ports Biology Devices 10 Local Performance Robert High Bandwitch Robert Ports Biology Devices 10 Local Performance Robert High Bandwitch Robert Ports Biology Devices 10 Local Performance Robert High Bandwitch Robert Ports Biology Devices 10 Local Performance Robert High Bandwitch Robert Ports Biology Devices 10 Local Performance Robert High Bandwitch Robert Ports Biology Devices 10 Local Performance Robert High Bandwitch Robert Ports Biology Devices 10 Local Performance Robert Ports Biology Devices 10 Local Performance Robert Ports Biology Devices 10 Local Performance Robert Ports Biology Devices 10 Local Performance Robert Ports Biology Devices 10 Local Performance Robert Ports Biology Devices 10 Local Performance Robert Ports Biology Devices 10 Local Performance Robert Ports Biology Devices 1 |  |  |  |  |  |  |

Login

# 2.5.2 Network-wide Management Interface

Click a configuration item under the **Network-Wide** menu on the left navigation bar to manage and configure devices on the self-organizing network. The configuration functions and displayed content on the network-wide management interface vary depending on whether the primary device on the self-organizing network is an RG-EST series bridge.

## 1. The Primary Device on the Self-Organizing Network Is a Bridge

When the primary device on the self-organizing network is an RG-EST series bridge, the **Network-Wide** menu only include **Devices** and **System** tabs.

• Network-wide device management

#### Choose Network-Wide > Devices.

You can view all devices on the self-organizing network on the device list. Click **Manage** or **Reboot** to configure or reboot the selected device.

#### i Note

Configuration and reboot operations are only supported on devices that have SON enabled. For details, see<u>2.6</u> <u>Self-Organizing Network</u>.

| One-Device   | Device | List 😋 |                   |                |      |    |                       |                |     | IP/MAC/bo     | steame/SN/SoftWare Ve Q |
|--------------|--------|--------|-------------------|----------------|------|----|-----------------------|----------------|-----|---------------|-------------------------|
|              |        |        | Device Name 💠     | Device Model © | SN © |    | IP/MAC \$             | Software Ver 🕐 |     | Uptime ‡      | Action                  |
| Network-Wide |        |        | Bridge 🖉          | AIRMETR0550G-B | G    | 5  | 192.168.110.103<br>d- | AP_3)          | 13) | 01Hr17Min     | Manage Reboot           |
| System       |        | 9      | Bridge &          | E              | G    | łC | 192.168.110.77<br>et  | AP_3.          | 1)  | 3Day23Hr51Min | Manage Reboot           |
|              |        | 5.     | Bridge [Master] & | E              | G    | 15 | 192.168.110.73<br>e0: | AP_3.0         | 1)  | 3Day23Hr58Min | Manage Reboot           |
|              | C.     | 1      | Go to 1           |                |      |    |                       |                |     |               | Total 3                 |

• Network-wide system settings

#### Choose Network-Wide > System.

| One-Device   | Time     | Time                                | eu line (The device her of DT  | ) medule. The time |                        |                     |  |
|--------------|----------|-------------------------------------|--------------------------------|--------------------|------------------------|---------------------|--|
|              | SNMP     | <ul> <li>Configure and v</li> </ul> | ew time (The device has no RT) | o module. The time | e settings will not be | saved upon reboot). |  |
| Network-Wide |          | Current Time                        | 2024-07-05 17:02:16 E          | dit                |                        |                     |  |
| Devices      | Password | * Time Zone                         | (GMT+8:00)Asia/Shangh          | ai                 | $\sim$                 |                     |  |
| (o) System   |          | * NTP Serve                         | 0.cn.pool.ntp.org              | Add                |                        |                     |  |
|              |          |                                     | 1.cn.pool.ntp.org              | Delete             |                        |                     |  |
|              |          |                                     | cn.pool.ntp.org                | Delete             |                        |                     |  |
| 4            |          |                                     | pool.ntp.org                   | Delete             |                        |                     |  |
|              |          |                                     | asia.pool.ntp.org              | Delete             |                        |                     |  |
|              |          |                                     | europe.pool.ntp.org            | Delete             |                        |                     |  |
|              |          |                                     | time.apple.com                 | Delete             |                        |                     |  |
|              |          |                                     | Cours                          |                    |                        |                     |  |
|              |          |                                     | Save                           |                    |                        |                     |  |

Click **System** under the **Network-Wide** menu. Select a tab from the navigation bar on the right to configure and manage devices on the network.

- (1) **Time**: For details, see <u>8.5 Configuring System Time</u>.
- (2) **SNMP**: For details, see <u>8.9 Configuring SNMP</u>.
- (3) Password: For details, see 8.1 Configuring Management Password.

#### 2. The Primary Device on the Self-Organizing Network Is Not a Bridge

When the primary device on the self-organizing network is not an RG-EST series bridge, the **Network-Wide** menu includes **Workspace**, **Devices**, **Clients** and **System**. In addition, the physical topology of the whole network is displayed on the web interface.

• Network-wide workspace

Choose **Network-Wide** > **Workspace**.

| Ruijie I Rcycc                                     |                                                                             | Q Search                                                                                                    | ậ Alert Center   @ English ~   Exit      |
|----------------------------------------------------|-----------------------------------------------------------------------------|----------------------------------------------------------------------------------------------------|------------------------------------------|
| One-Device<br>Q AIRMETRO550G-B                     | djkgfjdg ℓ ①<br>Connected<br>Connect to cloud >                             | Physical Topology ③     1 bridge(s) do not support SON and are not visible in the topology. Upgrade the bridge firmware to the | 出 1 및 1 + Discover Devices               |
| Gateway  Network-Wide  Workspace  Devices  Clients | Workspace 2 :=                                                              | * 54 300mm + 23 300mm                                                                                                    |                                          |
| <ul> <li>System</li> </ul>                         | Wireless ^<br>Wi-Fi Radio Se Rate Limi<br>& ©<br>Blocklist AP Mesh Load BaL |                                                                                                    | J↑<br>Rotate<br>O<br>Restore<br>Referein |
|                                                    | LAN Ports LED                                                               | Last Updated: 2024-07-05 04:00:16                                                                                              |                                          |

## Table 2-3 Description of the Workspace

| No. | Description                                                                                                    |  |  |  |  |  |  |
|-----|----------------------------------------------------------------------------------------------------|--|--|--|--|--|--|
| 1   | Displays the project name and whether the project is managed in Ruijie Cloud.                                                                                                    |  |  |  |  |  |  |
|     | Displays the network-wide configuration items, including network-wide service network planning, wireless functions, wired functions, and network-wide system functions. For details about function configuration, follow the steps below:                                                                                                    |  |  |  |  |  |  |
| 2   | <ol> <li>Log in to the Reyee official website at <u>https://reyee.ruijie.com/en-global/</u>.</li> <li>Click Search Q on the top right corner, enter the product model in the search box, and press Enter.</li> <li>The product details page is displayed.</li> <li>Click Resources on the page to obtain the configuration guide of the product.</li> </ol> |  |  |  |  |  |  |
| 3   | Displays the physical topology of the network. Click any device in the topology to access the device configuration interface.<br>Click <b>+ Discover Devices</b> on the top right corner to add devices.                                                                                                    |  |  |  |  |  |  |

## • Network-wide device management

#### Choose Network-Wide > Devices.

The device list displays all devices on the self-organizing network. Click **Manage** or **Reboot** to configure or reboot the selected device.

- When the primary device on the self-organizing network is not a bridge, restarting a bridge is not supported on the **Devices** page. You need to go to the device configuration page to perform the operation. For details, see8.4 <u>Rebooting the Device</u>.
- When the primary device on the self-organizing network is a bridge, the Device page only displays bridges on the network.

| One-Device       | All (5) | Gateway (0) | AP (0) Switch     | (0) AC (0) Router | (1) Bridge (4) 🖸 | Selec                                    | t Reboot Delete Offline | IP/MAC/hostname/SN/S-Q |
|------------------|---------|-------------|-------------------|-------------------|------------------|------------------------------------------|-------------------------|------------------------|
| Q AIRMETRO550G-B |         |             | Username 💠        | Model ¢           | SN ¢             | IP/MAC \$                                | Software Version        | Action                 |
| Gateway          |         | •           | Router [Master] 🖉 | EG105GW-E         | H 7              | 10.52.32.223 &<br>9C - 1 - C - C - C - C | ReyeeOS 2               | Manage Reboot          |
| Workspace        | Local   | • @=        | Bridge 🖉          | AIRMETRO550G-B    | N 10             | 192.168.110.54 &<br>4∈ B                 | AP_3 4)                 | Manage Reboot          |
| Devices          |         | • •         | Bridge &          | AIRMETRO460F      | N E              | <b>192.168.110.39 </b>                   | AP_3 4)                 | Manage Reboot          |
| Clients          |         | •           | Bridge &          | AIRMETRO460G      | N F              | 192.168.110.195 &<br>4€                  | AP_3 4)                 | Manage Reboot          |
| (e) System       |         | •           | Bridge            | AIRMETRO460F      | N D              | 192.168.110.137<br>4 )                   | AP_3 9)                 | Manage Reboot          |
|                  |         |             |                   |                   |                  |                                          | Total 5                 | 1 > 10/page >          |

#### Network-wide client management

#### Choose Network-Wide > Clients.

You can view wired clients, wireless clients, and clients not connected on the network. The list displays the client name, connection mode, associated device, IP/MAC addresses, IP binding status, rate, and related operations.

| One-Device<br>One-Device    | All (1) Wired (1) | Wireless (0) User not co | nnected (0) O   | Selec                                          | t & Block                                          | ⇔ Bind IP Search by IP/MAC/Username Q |
|-----------------------------|-------------------|--------------------------|-----------------|------------------------------------------------|----------------------------------------------------|---------------------------------------|
| Gateway                     | Username          | SSID and Band            | Connected To    | IP/MAC                                         | Rate                                               | Action                                |
| Network-Wide                | fii 🖉             | C Wired LAN0             | Router<br>H1I 7 | 192.168.110.12 6 <sup>9</sup><br>7 3 Not bound | <ul> <li>↑ 8.66Kbps</li> <li>↓ 6.98Kbps</li> </ul> | Access Control                        |
| <ul> <li>Devices</li> </ul> |                   |                          |                 |                                                |                                                    | Total 1 < 1 > 10/page ~               |
| Clients                     |                   |                          |                 |                                                |                                                    |                                       |
| <ul> <li>System</li> </ul>  |                   |                          |                 |                                                |                                                    |                                       |

- (1) Click Not Bound in the IP/MAC column to bind the client to a static IP address.
- (2) Click a button in the Action column to perform the corresponding operations on the client:
  - o Wired clients: Only access control can be configured.
  - o Wireless clients: Access control, client association, and blacklisting can be configured.
- Network-wide system settings

#### Choose Network-Wide > System.

Click **System** under the **Network-Wide** menu and select a tab from the navigation bar on the right to configure and manage devices on the network. The specific functions and function support are subject to the primary device. For details, see the configuration guide of the primary device.

| One-Device       | System Time     | <ul> <li>Configure and view</li> </ul> | ew system time (the device I | nas no RTC mod | ile, and time settin | igs are not |
|------------------|-----------------|----------------------------------------|------------------------------|----------------|----------------------|-------------|
| ⊘ AIRMETRO550G-B | Backup & Import | Current Time ③                         | 2024-07-05 17:10:29 Ed       | it             |                      |             |
| 🙆 Gateway        | Reset           | * Time Zone                            | (GMT+8:00)Asia/Shanghai      | ~              |                      |             |
| Network-Wide     | Upgrade         | * NTP Server ③                         | 0.cn.pool.ntp.org            | Add            |                      |             |
| (c) Workspace    | Reboot          |                                        | 1.cn.pool.ntp.org            | Delete         |                      |             |
|                  |                 |                                        | cn.pool.ntp.org              | Delete         |                      |             |
|                  |                 |                                        | pool.ntp.org                 | Delete         |                      |             |
| (c) System       |                 |                                        | asia.pool.ntp.org            | Delete         |                      |             |
|                  |                 |                                        | europe.pool.ntp.org          | Delete         |                      |             |
|                  |                 |                                        | ntp1.aliyun.com              | Delete         |                      |             |
|                  |                 |                                        | Save                         |                |                      |             |

# 2.5.3 One-Device Web Interface

- Method 1: Click the device under the **One-Device** menu on the left.
- Method 2: Choose Network-Wide > Devices on the left, and click Manage to manage the device.

| One-Device                 | De | evice l | list 😋           |                            |                 |          |                        |                | IP/MAC/hostr                  | ame/SN/SoftWare Ve. Q |           |               |
|----------------------------|----|---------|------------------|----------------------------|-----------------|----------|------------------------|----------------|-------------------------------|-----------------------|-----------|---------------|
| EST                        |    | 0 0     | evices outside : | your network have been dis | covered. Handle |          |                        |                |                               |                       |           |               |
| Network-Wide               |    |         |                  | Device Name 0              | Device Model ©  | SN ¢     | IP/MAC ©               | Software Ver 🕐 | Uptime ¢                      | Action                |           |               |
| <ul> <li>System</li> </ul> |    |         |                  | Bridge Z                   | AIRMETR0550G-B  | G1 5     | 192:168.110.103<br>d f | AP_3.          | 01Hr02Min                     | Manage Reboot         |           |               |
|                            |    |         |                  |                            |                 | Bridge 🖉 | EST                    | 61             | 192.168.110.77<br>e0.*******1 | AP_3.0                | 1Day34Min | Manage Reboot |
|                            | 1  | 1       |                  | Bridge &                   | EST             | G1 5     | 192.168.110.73<br>eC 9 | AP_3.0         | 1Day42Min                     | Manage Reboot         |           |               |
|                            | •  |         | Ø.               | Bridge                     | AIRMETRO460F    | MA C     | 192.168.110.235<br>46c | AP_3)          | 05Min                         | Manage Reboot         |           |               |
|                            |    |         | Ø.               | Bridge                     | AIRMETRO460G    | G !8     | 192.168.110.214        | AP_3.0 )       | 03Min                         | Manage Reboot         |           |               |
|                            |    | < 1     | 5                | Go to 1                    |                 |          |                        |                |                               | Total 5               |           |               |

Monitoring page: Click Monitor. The page displays WDS information on the network.

| Ruíjie I Rcycc             |         | Q Search Q English ~ Ext                                                                                                    |  |  |  |  |  |  |  |  |  |  |
|----------------------------|---------|----------------------------------------------------------------------------------------------------|--|--|--|--|--|--|--|--|--|--|
| One-Device                 | ľ       | Bridge 2.<br>SN G 5 Model EST Mode BaseStation Switch Mode & Self-Organizing Network (): View Details >                                                                                                    |  |  |  |  |  |  |  |  |  |  |
| Network-Wide               | Monther |                                                                                                    |  |  |  |  |  |  |  |  |  |  |
| Devices                    |         | ) Alarm                                                                                                    |  |  |  |  |  |  |  |  |  |  |
| <ul> <li>System</li> </ul> | v       | VDS Group Info WDS Groups : 4 Local Performance Mode 🗇 High Bandwidth Mode 💿 Normal Mode 🔿 Anti-Interference Mode                                                                                                    |  |  |  |  |  |  |  |  |  |  |
|                            |         | Vitig George Change WOS Password                                                                                                    |  |  |  |  |  |  |  |  |  |  |
|                            |         | Dassestation: 1. (bindge)     Frequency: stroamic     Latency or Fuell(1) Jate(1) Frequency     Call     Call <t< td=""></t<> |  |  |  |  |  |  |  |  |  |  |
| ·                          | •       | Strong Signal 🖛 Medium Signal 🖛 Poor Signal 🖛                                                                                                    |  |  |  |  |  |  |  |  |  |  |
|                            |         | CPE     Scan Divice     Costs Antenna Alignment                                                                                                    |  |  |  |  |  |  |  |  |  |  |
|                            |         | Bridge 2<br>Distance S 15 KM Latency Ins. Rate:                                                                                                    |  |  |  |  |  |  |  |  |  |  |
|                            |         |                                                                                                    |  |  |  |  |  |  |  |  |  |  |
|                            |         | W05 Grup2 Change WDS Password                                                                                                    |  |  |  |  |  |  |  |  |  |  |
|                            |         | BaseStation: 1. (Bridge)         Frequency: 52/40002         >           CPE: 0. (Online: 0, Offline: 0)         WDS SSID @Rulpi=wdo+FD6F         >                                                                                                    |  |  |  |  |  |  |  |  |  |  |
|                            |         | ITER CHILL Phanes WDS Pacesand                                                                                                    |  |  |  |  |  |  |  |  |  |  |

Configuration page: Click Config to manage and configure the selected device.

| One-Device   | Bridge 🖉<br>SN: G              | Model: AIRMETR0550G-B Mode: BaseStation Switch Mode  ⇒ Self- Organizing Network ⑦ : ● View Details >                                                    | () Reboot |
|--------------|--------------------------------|----------------------------------------------------------------------------------------------------|-----------|
| Network-Wide |                                | Monitor Counting                                                                                                    |           |
| Devices      | Q search                       | WDSBaseStation The configured WDS parameters are only applicable to this device. For network-wide configuration, go to Overview > Other Network Config. | ?         |
|              | Network     Nireless           | Country/Region                                                                                                    |           |
|              | ැති Advanced                   | Country/Region ⑦ United States(US)                                                                                                    |           |
| ŀ            | 🛛 📿 Tools 🗸 🗸                  | Save                                                                                                    |           |
|              | <ul> <li>⊘ System ∨</li> </ul> | WDS Manage SSID                                                                                                    |           |
|              |                                | Work Mode         BaseStation         VI-Fi settings         Default settings         Custom settings                                                   |           |
|              |                                | * WDS SSID @Ruijie-wds-FD6F Scan ⑦ * SSID @Ruijie-bFD6F $\odot$                                                                                         |           |
|              |                                | WDS Password 👩 Default Password Security Open 🗸                                                                                                    |           |
|              |                                | Hide SSID (The SSID must be manually entered                                                                                                    | exactly.) |

# 2.6 Self-Organizing Network

The Self-Organizing Network function is enabled by default.

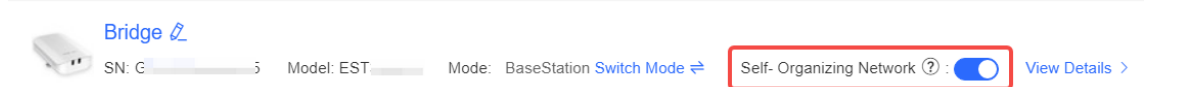

**Standalone mode**: When the **Self-Organizing Network** function is disabled, the device will not be discovered on the network, and will operate in standalone mode. After logging into the web interface, you can only configure and manage the current login device. If you only need to configure one device or do not wish to apply global configurations to the device, you can disable the **Self-Organizing Network** function.

**Self-Organizing Network mode**: When the **Self-Organizing Network** function is enabled, the device can be discovered on the network, and can discover other devices on the network. These devices connect with each other based on their status to form a network, and synchronize global configurations. You can log in to any device on the network to configure and manage all devices on the network. Enabling this function enhances network management efficiency. You are advised to keep this function enabled.

When the device works in Self-Organizing Network mode, the web interface provides two configuration modes: Network-Wide mode and One-Device mode. For details, see <u>2.5.2 Network-wide Management</u> and <u>2.5.3</u> <u>One-Device Web Interface</u>.

# 2.7 Adding Devices to the Self-Organizing Network

#### Specification

When the **Self-Organizing Network** function is enabled, the ability to discover and add devices is subject to the primary device. If the primary device is an RG-EST series bridge, only other bridges on the network can be discovered and added. If the primary device is not an RG-EST series bridge, all types of Reyee devices can be discovered and added.

# 2.7.1 The Primary Device on the Self-Organizing Network Is a Bridge

Choose Network-Wide > Devices.

(1) A prompt is displayed under **Device List**. Click **Handle** to add the unconnected devices or other networks to the current network.

| Device | Device List 🔅   |                              |                |                 |                        |                |   |               |               |  |  |
|--------|-----------------|------------------------------|----------------|-----------------|------------------------|----------------|---|---------------|---------------|--|--|
| 0      | Devices outside | your network have been disco | overed Handle  |                 |                        |                |   |               |               |  |  |
|        |                 | Device Name 🗘                | Device Model 🗘 | $SN\ \texttt{}$ | IP/MAC \$              | Software Ver ⑦ |   | Uptime \$     | Action        |  |  |
|        | Ø.              | Bridge Ø.                    | AIRMETRO460F   | ▶ E             | 192.168.110.39         | AP_3           | ) | 6Day18Hr24Min | Manage Reboot |  |  |
|        | Ø.              | Bridge 4                     | AIRMETRO460G   | ) F             | 192 168 110 195<br>46  | AP_3           | ) | 6Day19Hr36Min | Manage Reboot |  |  |
| Look   |                 | Bridge [Master] 4            | AIRMETRO550G-B | • 0             | 192.168.110.54<br>4€ ) | AP_3           | ) | 6Day19Hr36Min | Manage Reboot |  |  |
|        | Ø.              | Bridge                       | AIRMETRO460F   | Þ D             | 192.168.110.137<br>4(  | AP_3           | ) | 6Day18Hr56Min | Manage Reboot |  |  |
| <      | 1 >             | Go to 1                      |                |                 |                        |                |   |               | Total 4       |  |  |

(2) After you are redirected to the network list page, expand **Other Network** to select the target devices and click **Add to My Network**.

| 1 Every network varies in devices and configuration. You can add devices of Other Network to My Network. |                   |                 |             |              |   |  |  |  |  |
|----------------------------------------------------------------------------------------------------|-------------------|-----------------|-------------|--------------|---|--|--|--|--|
| My Network                                                                                               |                   |                 |             |              |   |  |  |  |  |
| ffxfgg (1 devices)                                                                                       |                   |                 |             |              | ~ |  |  |  |  |
| Device Model                                                                                             | SN                | IP Address      | MAC Address | Software Ver |   |  |  |  |  |
| Bridge AJRMETRO550G-B [Master]                                                                           | MA¢ F00           | 192.168.110.54  | 46          | AF 14)       |   |  |  |  |  |
| Other Network                                                                                            |                   |                 |             |              |   |  |  |  |  |
| XXXXXXXX (2 devices)                                                                                     | vdd Io My Network |                 |             |              | × |  |  |  |  |
| Z Device Model                                                                                           | SN                | IP Address      | MAC Address | Software Ver |   |  |  |  |  |
| Bridge AIRMETRO460G                                                                                      | I F               | 192.168.110.195 | 46 F        | AP_3.0 4)    |   |  |  |  |  |
| Bridge AIRMETRO460F                                                                                      | E                 | 192.168.110.39  | 4           | AP_30 4)     |   |  |  |  |  |
| Unnamed Network (1 devices)                                                                              | vid to My Network |                 |             |              | ~ |  |  |  |  |
| Device Model                                                                                             | SN                | IP Address      | MAC Address | Software Ver |   |  |  |  |  |
| Bridge AIRMETRO460F                                                                                      | 1 )               | 192.168.110.137 | 4 )         | AP_3 19)     |   |  |  |  |  |

(3) You do not need to enter a password if the device hasn't been configured previously. If the device already has a password, you must enter the device's management password. Adding the device will fail if the password entered is incorrect.

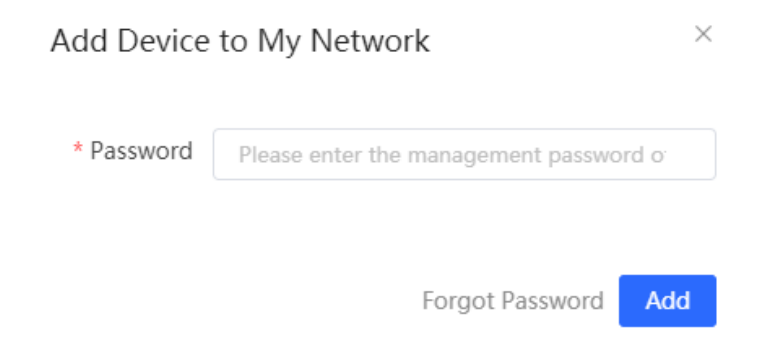

# 2.7.2 The Primary Device on the Self-Organizing Network Is Not a Bridge

- (1) Add devices to a network:
- Method 1: When a new device joins the network via a wired connection, the system prompts that there are other devices not yet connected. Click Handle to add the unconnected devices or other networks to the current network.

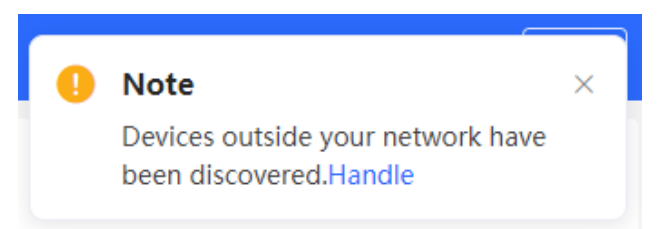

• Method 2: Choose Network-Wide > Workspace > Physical Topology, and click + Discover Devices.

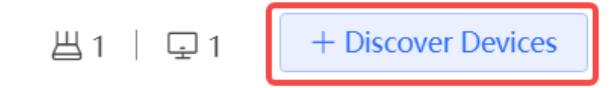

 Method 3: Choose Network-Wide > Devices. A prompt is displayed under Device List. Click Handle to add unconnected devices or other networks to the current network.

| Device List 😳 |                 |                              |                |      |   |                       |                |   |               |               |  |
|---------------|-----------------|------------------------------|----------------|------|---|-----------------------|----------------|---|---------------|---------------|--|
| 0             | Devices outside | your network have been disco | vered Handle   |      |   |                       |                |   |               |               |  |
|               |                 | Device Name 🗘                | Device Model 🗘 | SN ¢ |   | IP/MAC ©              | Software Ver 🗇 |   | Uptime 🗘      | Action        |  |
|               | Ø.              | Bridge Ø                     | AIRMETRO460F   | ŀ    | E | 192.168.110.39<br>4   | AP_3           | ) | 6Day18Hr24Min | Manage Reboot |  |
|               | I.              | Bridge 🖉                     | AIRMETRO460G   | Þ    | F | 192.168.110.195<br>46 | AP_3           | ) | 6Day19Hr36Min | Manage Reboot |  |
| 1980          |                 | Bridge [Master] 2            | AIRMETR0550G-8 | 1    | 0 | 192.168.110.54<br>4£  | AP_3           | ) | 6Day19Hr36Min | Manage Reboot |  |
|               | Ø.              | Bridge                       | AIRMETRO460F   | ,    | D | 192.168.110.137<br>4( | AP_3           | ) | 6Day18Hr56Min | Manage Reboot |  |
| 1             | 1 2             | Go to 1                      |                |      |   |                       |                |   |               | Total 4       |  |

(2) After you are redirected to the network list page, expand **Other Network** to select the devices to be added and click **Add to My Network**.

| 1 Every network varies in devices and configuration. You can add devices of Other Network to My Network. |                                            |              |             |                      |  |  |  |  |  |  |  |
|----------------------------------------------------------------------------------------------------|--------------------------------------------|--------------|-------------|----------------------|--|--|--|--|--|--|--|
| My Network                                                                                               |                                            |              |             |                      |  |  |  |  |  |  |  |
| EG310G (1 devices)                                                                                       |                                            |              |             | ~                    |  |  |  |  |  |  |  |
| Model                                                                                                    | SN                                         | IP Address   | MAC Address | Software Version     |  |  |  |  |  |  |  |
| Router EG310G-E [Master]                                                                                 | N                                          | 10.52.48.43  | 0¢          | ReyeeOS 2.260.0.2316 |  |  |  |  |  |  |  |
| New Device List                                                                                          |                                            |              |             |                      |  |  |  |  |  |  |  |
| New Device (1 devices)                                                                                   | New Device (1 devices) + Add to My Network |              |             |                      |  |  |  |  |  |  |  |
| Other Network                                                                                            | Other Network                              |              |             |                      |  |  |  |  |  |  |  |
| xxxx (2 devices)                                                                                         | + Add to My Network                        |              |             | ~                    |  |  |  |  |  |  |  |
| Model                                                                                                    | SN                                         | IP Address   | MAC Address | Software Version     |  |  |  |  |  |  |  |
| Switch NBS3100-8GT2SFP                                                                                   | N                                          | 10.52.49.145 | 5(          | ReyeeOS 1.230.1604   |  |  |  |  |  |  |  |
| Switch NBS3200-48GT4XS                                                                                   | 1231010070000                              | 10.52.48.155 | 0           | ReyeeOS 2.248.0.2213 |  |  |  |  |  |  |  |
| <b>132</b> (1 desires)                                                                                   | 1. Add to Mr. Naturali                     |              |             |                      |  |  |  |  |  |  |  |
| 123 (1 devices)                                                                                          | + Add to My Network                        |              |             | ,                    |  |  |  |  |  |  |  |
| R11088_tingxin (1 devices)                                                                               | + Add to My Network                        |              |             | >                    |  |  |  |  |  |  |  |
| yihang (1 devices)                                                                                       | + Add to My Network                        |              |             | >                    |  |  |  |  |  |  |  |

(3) You do not need to enter a password if the device hasn't been configured previously. If the device already has a password, you must enter the device's management password. Adding the device will fail if the password entered is incorrect.

| Add Device | to My Network                          | × |
|------------|----------------------------------------|---|
| * Password | Please enter the management password o |   |
|            | Forgot Password Ad                     | d |

# **3** Wi-Fi Network Settings

# 3.1 Overview

# 3.1.1 BaseStation and CPE

Wireless bridges purchased in pairs can be automatically paired after power-on. The wireless bridge also supports manual pairing by connecting to the Wi-Fi signal broadcast by another bridge. For details, see <u>3.3</u> <u>Scanning to Pair and Add Devicess</u>. In a paired WDS group, bridges can work in BaseStation or Customer Premises Equipment (CPE) mode.

- **BaseStation**: A bridge sending bridging signals is generally connected to the NVR end in a surveillance room. A WDS group can contain at most one BaseStation.
- **CPE**: A bridge that enables customers to access ISP's communication services is generally connected to the camera end. A WDS group can contain multiple CPE.

# 3.1.2 WDS Wi-Fi and Management Wi-Fi

- WDS Wi-Fi: A BaseStation broadcasts the WDS Wi-Fi signal. A CPE accesses the WDS Wi-Fi and upload videos or other data to the BaseStation.
- Management Wi-Fi: Both the BaseStation and the CPE can broadcast a dedicated management Wi-Fi
  network for device management purposes. You can connect to this network to configure and manage your
  devices.

# 3.2 Switching Between BaseStation Mode and CPE Mode

## Specification

The CPE functions are available only when the wireless bridge switches from the BaseStation mode to the CPE mode.

If the original BaseStation fails, you need to set the new device to BaseStation mode to replace the faulty device. If multiple CPE are required, a newly added device joining the WDS group must be switched to CPE mode.

(1) You can check the current mode in the upper right corner of the web page and click **Switch Mode** to switch the mode.

| 100 | Bridge 🖉 |   |                       |       |                           |                             |                |
|-----|----------|---|-----------------------|-------|---------------------------|-----------------------------|----------------|
|     | SN: C    | 5 | Model: AIRMETRO550G-B | Mode: | BaseStatior Switch Mode ≓ | Self- Organizing Network ②: | View Details > |

(2) In the displayed dialog box, click Start.

Note

 $\times$ 

• You can reset the device to restore default pairing status.

Country/Region: 3/4 Pairing Status: Default

Work Mode: Camera (CPE)

WDS SSID: @Ruijie-wds-0808

#### Custom:

- 1. Support one-to-many (one AP to many CPEs).
- 2. Replace the paired device.

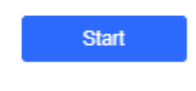

(3) Click Next.

| Country/Region                           |                                              |               |  |  |  |  |  |  |  |
|------------------------------------------|----------------------------------------------|---------------|--|--|--|--|--|--|--|
| The country/region the country/region of | you select here must b<br>f the WDS network. | e the same as |  |  |  |  |  |  |  |
| Country/Region:                          | United States (US)                           | $\sim$        |  |  |  |  |  |  |  |
| Previous                                 |                                              | Next          |  |  |  |  |  |  |  |

(4) Select a mode from the Work Mode drop-down list.

| Mode Switchov | er                |   | ×    |
|---------------|-------------------|---|------|
| Work Mode:    | NVR (BaseStation) | ^ |      |
| Previous      | NVR (BaseStation) |   | Next |
|               | Camera (CPE)      |   |      |

(5) Click **Scan**. A list of camera (CPE) is displayed. Select the target camera (CPE), enter the WDS password, and click **Next**.

| WDS SSID              |                            |              | ×                   |               |               |
|-----------------------|----------------------------|--------------|---------------------|---------------|---------------|
| Scan and              | I select WDS SSID or enter | WDS SSID.    | Password            |               |               |
| * WDS SSID:           | WDS SSID                   | Scan         | WDS SSID List (Clic | k to select a | a SSID.) ×    |
| WDS Password          | Default Password           |              | Search by SSID      |               | Re-scan       |
|                       | WDS Password               |              | WDS SSID            | RSSI          | SN            |
|                       |                            |              | @Ruijie-wds-0746    | -56           | ZASL42D000720 |
| Previous              |                            | Nex          | @Ruijie-wds-0109    | -68           | MACC942570009 |
| SID :@Ruijie-wds-065A |                            | -            |                     |               |               |
|                       | Strong Signal: - Mediu     | ım Signal: — |                     |               |               |
|                       |                            |              |                     |               |               |
|                       |                            |              |                     |               |               |
|                       |                            |              |                     |               |               |

(6) Verify the settings on the **Setup** page. Then, click **Save**.

| Setup           |                           | ×    |
|-----------------|---------------------------|------|
| Work Mode:      | Switch BaseStation to CPE |      |
| WDS SSID:       | @Ruijie-wds-FD6F          |      |
| WDS             | Default Password          |      |
| Password:       |                           |      |
| Country/Region: | China                     |      |
| Previous        |                           | Save |
|                 |                           |      |

#### A Caution

Switching the mode will reboot the device. Therefore, exercise caution when performing this operation.

# 3.3 Scanning to Pair and Add Devices

# 3.3.1 Overview

When a wireless bridge is added to a WDS group or connected to another wireless bridge, you can scan the surrounding wireless bridges, compare their models, serial numbers, and other information, and then select the bridging target.

# 3.3.2 Configuration Steps

Choose One-Device > Monitor > WDS Group Info.

## 1. Scanning Surrounding Devices

Go to the home page and click **Scan Device**.

|                                                                                                  |                                                   | Monitor Config                                                               |                                                |                                          |
|--------------------------------------------------------------------------------------------------|---------------------------------------------------|------------------------------------------------------------------------------|------------------------------------------------|------------------------------------------|
| 0 Alarm                                                                                          |                                                   |                                                                              |                                                | >                                        |
| WDS Group Info WDS Groups : 3 Loca                                                               | I Performance Mode: O High Bandwidth M            | lode • Normal Mode O Anti                                                    | -Interference Mode                             | 유 Bridge Workspace                       |
| WDS Group1 Change WDS Password<br>BaseStation: 1 . (Bridge)<br>CPE: 1 . (Online: 1 . Offline: 0) | Frequency : 5765Mhz<br>WDS SSID :@Ruijie-wds-8DF9 | Latency @: Fluent(1) Jitter(0) Freeze(0                                      | ) Bandwidth @: Good<br>or(0) RSSI @: Good(1) M | i(1) Medium(0) Poor(0) ~                 |
| ♦BaseStation                                                                                     | Strong Signal:                                    | Medium Signal: — Poor Signal: —                                              | -                                              | CPE Scan Device                          |
| Bridge 2<br>MAC:<br>IP: 192.168.110.73                                                           | Distance 0.15 KM La                               | tency 1ms Rate - 400Mbps Flow<br>- 360Mbps Additional Active Tr<br>Active Tr | → 2.23Kbps<br>← 2.18Kbps<br>me 21Hr14Min11Sec  | Bridge ℓ<br>MAC: €<br>IP: 192.168.110.77 |

# 2. Selecting a Device for Pairing

Select the desired device, enter the bridging password in the **WDS Password** field, and click **Bridge Device**. The selected device will be bridged.

If no device is displayed, click Re-scan.

| evices (2)       |                                        |                                                                                                    |                                                                                  |                                                                                                    | $\times$                                                                                                    |
|------------------|----------------------------------------|----------------------------------------------------------------------------------------------------|----------------------------------------------------------------------------------|----------------------------------------------------------------------------------------------------|----------------------------------------------------------------------------------------------------|
| Model            | SN                                     | RSSI                                                                                                    | Device Info                                                                      | WDS Password                                                                                                    |                                                                                                    |
| EST350F-E        | 1234567891<br>235                      | Medium                                                                                                    | default/Ruiji<br>e                                                               | Default Password                                                                                                    |                                                                                                    |
| AIRMETRO4<br>60F | 1234942570<br>021                      | Poor                                                                                                    | default/Ruiji<br>e                                                               | Default Password                                                                                                    |                                                                                                    |
|                  |                                        |                                                                                                    |                                                                                  |                                                                                                    |                                                                                                    |
|                  | Model<br>EST350F-E<br>AIRMETRO4<br>60F | Model         SN           EST350F-E         1234567891<br>235           AIRMETRO4         1234942570<br>021 | ModelSNRSSIEST350F-E1234567891<br>235MediumAIRMETRO4<br>60F1234942570<br>021Poor | ModelSNRSSIDevice InfoEST350F-E1234567891<br>235Medium<br>edefault/Ruiji<br>eAIRMETRO4<br>60F1234942570<br>021Poordefault/Ruiji<br>e | Model       SN       RSSI       Device Info       WDS Password         EST350F-E       1234567891<br>235       Medium       default/Ruiji<br>e       Default Password         AIRMETRO4       1234942570<br>021       Poor       default/Ruiji<br>e       Default Password |

Tips

1. If you failed to find the target device, scan the SSID to add the target device or make sure all devices are powered on and the device mode is correct,

- 2. If you forgot the password, restore the device to factory settings.
- 3. Click  $\underline{\mathsf{WDS}}$  to add devices by scanning the SSID.

| Re-scan | Bridge Device |
|---------|---------------|
|---------|---------------|

# 3.4 Configuring the WDS Wi-Fi for a Single BaseStation or CPE

# 3.4.1 Configuring the Work Mode

#### Choose One-Device > Config > Wireless > WDS.

| WDS          |                  |   |   |
|--------------|------------------|---|---|
| Work Mode    | BaseStation      | ^ |   |
| * WDS SSID   | BaseStation      |   | ? |
|              | CPE              |   |   |
| WDS Password | Default Password |   |   |
|              | ******           |   |   |
|              | Save             |   |   |

Select the work mode as  $\ensuremath{\textbf{BaseStation}}$  or  $\ensuremath{\textbf{CPE}}.$ 

## 3.4.2 Setting the WDS SSID

Go to the configuration page:

• Method 1: Choose One-Device > Config > Wireless > WDS.

| WDS          |                  |      |   |
|--------------|------------------|------|---|
| Work Mode    | BaseStation      | ~    |   |
| * WDS SSID   | @Ruijie-wds-8DF9 | Scan | ? |
| WDS Password | Default Password |      |   |
|              | *****            |      |   |
|              | Save             |      |   |

• Method 2: Choose One-Device > Monitor > WDS Group Info > BaseStation/CPE.

### ◇ BaseStation

| Bridge 🖉                              |        | WDS (Mode: BaseStation) |                  |      |  |
|---------------------------------------|--------|-------------------------|------------------|------|--|
| MAC: c 3::<br>IP: <u>192.168.111.</u> | WAN    | * WDS SSID              | @Ruijie-wds-8DF9 | Scan |  |
| AIRMETRO460F                          | WDS    |                         |                  |      |  |
|                                       | Reboot | _                       | Save             |      |  |

To prevent network exceptions, you are advised to keep the default WDS SSID unless otherwise specified.

If a new WDS SSID is set for a device in a WDS group, other bridges in the group need to change to the new SSID as well to connect with this device.

When a new device is connected, you can either configure a new WDS SSID or click **Scan** to select a target WDS SSID.

To check the WDS SSIDs of WDS groups, choose **One-Device** > **Monitor** > **WDS Group Info**. For details, see <u>3.9</u> Displaying WDS Group Information.

#### A Caution

Configuring a WDS SSID will disconnect the WDS link. Incorrect WDS SSID will cause a WDS connection failure. Therefore, exercise caution when performing this operation.

## 3.4.3 Configuring the WDS Password

Choose One-Device > Config > Wireless > WDS.

A correct WDS password is required for a successful WDS link. To prevent unauthorized devices from connecting to the WDS Wi-Fi network, high-security passwords are used for devices by default, and the password for devices of the same model is the same. You are advised to change the password for devices in the entire network or in a WDS group to prevent others from accessing the network using a device of the same model.

| WDS          |                  |      |   |
|--------------|------------------|------|---|
| Work Mode    | BaseStation      | ~    |   |
| * WDS SSID   | @Ruijie-wds-8DF9 | Scan | ? |
| WDS Password | Default Password |      |   |
|              |                  |      |   |
|              | Save             |      |   |
|              |                  |      |   |

🛕 Caution

- WDS passwords can be configured only for CPE devices, and not for the BaseStation.
- Configuring a WDS password will disconnect the WDS link. An incorrect WDS password will cause a WDS connection failure. Therefore, exercise caution when performing this operation.

## 3.4.4 Saving the Settings

After changing the WDS SSID or password, click Save to activate settings at once.

# 3.5 Configuring the WDS Password for a LAN

Choose One-Device > Monitor > WDS Group Info.

(1) Click Bridge Workspace.

|                                                                                                  |                                                  | Monitor Config                                                                  |                                               |                                                    |                  |
|--------------------------------------------------------------------------------------------------|--------------------------------------------------|---------------------------------------------------------------------------------|-----------------------------------------------|----------------------------------------------------|------------------|
| 0 Alarm                                                                                          |                                                  |                                                                                 |                                               |                                                    | >                |
| WDS Group Info WDS Groups : 3 Loo                                                                | cal Performance Mode: 🔿 High Bandwidth           | Mode O Normal Mode O An                                                         | ti-Interference Mode                          | 88 8                                               | Bridge Workspace |
| WDS Group1 Change WDS Password<br>BaseStation: 1 . (Bridge)<br>CPE: 1 . (Online: 1 . Offline: 0) | Frequency : 5765Mhz<br>WDS SSID :@Ruije-wds-8DF9 | Latency (): Fluent(1) Jitter(0) Freezel<br>Interference (): Good(1) Medium(0) F | 0) Bandwidth @:<br>Poor(0) RSSI @: Good       | Good(1) Medium(0) Poor(0)<br>(1) Medium(0) Poor(0) | ~                |
| ○ BaseStation                                                                                    | Strong Signal:                                   | <ul> <li>Medium Signal: — Poor Signal:</li> </ul>                               | -                                             | ◇ CPE                                              | Scan Device      |
| Bridge (2)<br>MAC: (1)<br>IP: 192.168.110.73                                                     | Distance 0.15 KM                                 | Latency tms Rate - 400htbps Flo<br>380Mbps All<br>Active                        | W 2.23Kbps<br>2.18Kbps<br>Time 21Hr14Min11Sec | Bridge &<br>MAC: 6<br>IP: 192.168.110.77           | ▶ @ ~<br>Z       |

#### (2) Click **WDS Password**.

| SSID          | Admin Password | UDS Password |
|---------------|----------------|--------------|
| IP Allocation | Country/Region |              |

Tip: The above functions apply to all bridges on the network.

#### (3) Enter the password in the displayed dialog box, and click **Save**.

| WDS Password<br>(Change the bridge passwords | of the devices in all bridge groups.) | × |
|----------------------------------------------|---------------------------------------|---|
| * Password                                   | Please enter a password.              |   |
| * Confirm Password                           | Please enter the password again.      |   |
|                                              | Save                                  |   |

#### A Caution

- When configuring the WDS password for the entire network, ensure that all devices in the network are online. Otherwise, the WDS passwords of the devices will be inconsistent.
- Configuring the WDS password for the entire network will reconnect all devices in the network. Therefore, exercise caution when performing this operation.
- If there is an unbridged device in the network, the WDS password cannot be configured.

# 3.6 Configuring the WDS Password for a WDS Group

## Choose One-Device > Monitor > WDS Group Info.

The default WDS password of devices is the same. Changing the WDS password can prevent others from illegally accessing the user network by using a device of the same model.

When configuring the WDS password for bridges in the entire network is unavailable or unnecessary, you can click **Change WDS Password** to configure the WDS password for bridges in the WDS group. If there is an unbridged device in the group, the **Change WDS Password** function will be unavailable.
#### **Configuration Guide**

|                                                            |                                      | Monitor Config        |                                                  |                                          |                                     |                     |
|------------------------------------------------------------|--------------------------------------|-----------------------|--------------------------------------------------|------------------------------------------|-------------------------------------|---------------------|
| Alarm                                                      |                                      |                       |                                                  |                                          |                                     | >                   |
| WDS Group Info WDS Groups : 3 Loc                          | al Performance Mode: 〇 High Bandwidt | th Mode 💿 Normal Mo   | ode O Anti-Inter                                 | ference Mode                             |                                     | ## Bridge Workspace |
| WDS Group1 Change WDS Password<br>BaseStation: 1. (Bridge) | Frequency : 5765Mhz                  | Latency (): Fluent(1) | Jitter(0) Freeze(0)                              | Bandwidth @:                             | Good(1) Medium(0) Poor(0)           | ~                   |
| ○ BaseStation                                              | Strong Signal:                       | - Medium Signal: -    | Poor Signal:                                     | K331 @. 0000                             | CPE                                 | Scan Device         |
| Bridge 2<br>MAC: C<br>IP: 192,168.110.73                   | Distance 0.15 KM                     | Latency 1ms Rate 🔽    | 400Mbps Flow<br>360Mbps II Adb<br>Active Time 21 | → 2.23Kbps<br>↓ 2.18Kbps<br>Hr14Min11Sec | Bridge 2<br>MAC: 6<br>IP: 192.168.1 | ► ⊗ ∨<br>10.77      |

| Change WDS Password      |                                     | × |
|--------------------------|-------------------------------------|---|
| (Change the bridge passw | vord of the devices in this group.) |   |
| * Password               | Please enter a password.            |   |
| * Confirm Password       | Please enter the password again.    |   |
|                          | Save                                |   |
|                          |                                     |   |

#### A Caution

When configuring the WDS password for a WDS group, ensure that all devices in the group are online. Otherwise, WDS passwords of the devices will be inconsistent.

Configuring the WDS password for a WDS group will reconnect devices in the group. Therefore, exercise caution when performing this operation.

If there is an unbridged device in the WDS group, this function will be unavailable.

# 3.7 Configuring the Management Wi-Fi for a Single BaseStation or CPE

Choose One-Device > Config > Wireless > Manage SSID.

#### 🚺 Note

The management SSID is used only for accessing the web interface and managing devices. It cannot be used for Internet access, and is isolated from the service network.

## 3.7.1 Selecting the Work Mode

#### 1. Default Configuration

When Default Settings is selected, the management SSID of the device will automatically be hidden after 2 hours, making it inaccessible for connection.

## 2. Custom Configuration

SSID: Indicates the Wi-Fi name to which the mobile phone or management PC connects for access.

Security: The options include Open, WPA-PSK, WPA2-PSK, and WPA\_WPA2-PSK. You are advised to choose WPA\_WPA2-PSK and set a password for security purpose.

**Hide SSID**: When the **Hide SSID** switch is toggled on, mobile phones or PCs cannot discover the SSID. You need to manually enter the SSID and password for access. This can prevent the SSID from being accessed by unauthorized users.

You can view the network-wide management SSID for each bridge group at **One-Device** > **Monitor** > **WDS Group Info** > **Bridge Workspace** > **SSID**. For details, see<u>3.8 Configuring the Management Wi-Fi and</u> <u>Password for a LAN</u>.

## Manage SSID

| Wi-Fi settings | O Default settings | Custom settin    | gs             |
|----------------|--------------------|------------------|----------------|
| * SSID:        | @Ruijie-b6D7C      | $\odot$          |                |
| Security:      | Open               | ~                |                |
| Hide SSID:     | (The SSID must     | be manually ente | ered exactly.) |
|                | Save               |                  |                |

# 3.8 Configuring the Management Wi-Fi and Password for a LAN

Choose One-Device > Monitor > WDS Group Info.

#### 🚺 Note

The management SSID is used only for accessing the web interface and managing devices. It cannot be used for Internet access, and is isolated from the service network.

(1) Click Bridge Workspace.

|                                                                                                |                                                          | Monitor Config                                                                                 |                                                                      |                     |
|------------------------------------------------------------------------------------------------|----------------------------------------------------------|------------------------------------------------------------------------------------------------|----------------------------------------------------------------------|---------------------|
| Alarm                                                                                          |                                                          |                                                                                                |                                                                      |                     |
| IDS Group Info WDS Groups : 3                                                                  | Local Performance Mode: O High Bandw                     | idth Mode O Normal Mode Anti-Interference M                                                    | lode                                                                 | ## Bridge Workspace |
| WDS Group1 Change WDS Passwo<br>BaseStation: 1 . (Bridge)<br>CPE: 1 . (Online: 1 , Offline: 0) | rtd<br>Frequency : 5765Mhz<br>WDS SSID :@Ruijie-wds-8DF9 | Latency . Fluent(1) Jitter(0) Freeze(0) Bandw<br>Interference . Good(1) Medium(0) Poor(0) RSSI | vidth (0: Good(1) Medium(0) Poor(0)<br>(0: Good(1) Medium(0) Poor(0) | ~                   |
| ○ BaseStation                                                                                  | Strong Signa                                             | al: — Medium Signal: — Poor Signal: —                                                          | ♦CPE                                                                 | Scan Devic          |
| Bridge 2<br>MAC: (<br>IP: 192.168.110.73                                                       | Distance 0.15 KM                                         | Latency 1ms Rate<br>C 360Mbps Flow<br>C 225K<br>C 2.19K<br>Active Time 21Hr14Min11             | Bridge Ø           Sec         IP: 192.168.11                        | ► @ ~<br>0.77       |

(2) Click SSID.

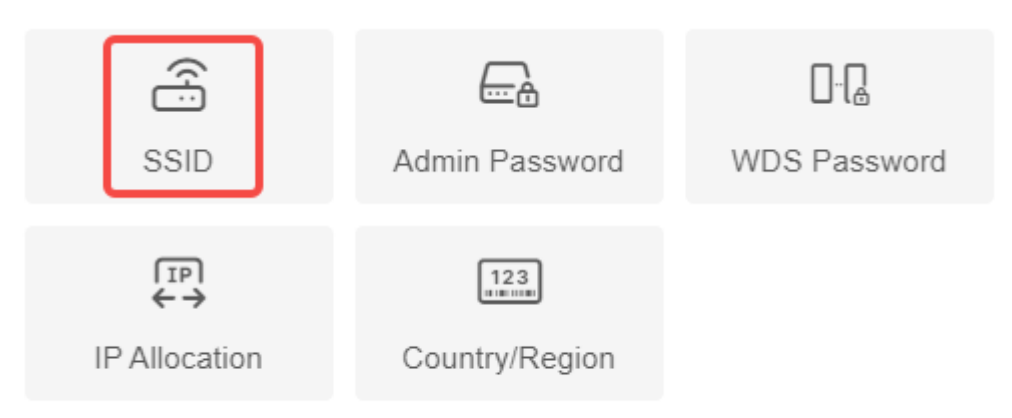

Tip: The above functions apply to all bridges on the network.

## (3) Set related parameters.

| SSID Settings (Edit all management SSIDs broadcast by all devices to the same management SSID.) |                                              |  |  |  |  |
|-------------------------------------------------------------------------------------------------|----------------------------------------------|--|--|--|--|
| Enable WiFi                                                                                     |                                              |  |  |  |  |
| * SSID                                                                                          | @Ruijie-bFD6F                                |  |  |  |  |
| Security                                                                                        | Open ~                                       |  |  |  |  |
| Hide SSID                                                                                       | (The SSID must be manually entered exactly.) |  |  |  |  |
|                                                                                                 | Save                                         |  |  |  |  |
|                                                                                                 |                                              |  |  |  |  |

The default SSID for device management is @Ruijie-bXXXX. (XXXX is the last four digits of the MAC address of each device, and the default management SSID varies with each device.) Click **SSID** on the page to set the same management SSID and password for all bridges in the LAN.

Enable Wi-Fi: Choose whether to enable the management Wi-Fi for all devices in the network.

SSID: The SSID is the name of the management Wi-Fi network.

Security: The options include Open, WPA-PSK, WPA2-PSK, and WPA\_WPA2-PSK. You are advised to choose WPA\_WPA2-PSK and set a password for security purpose.

**Hide SSID**: When the **Hide SSID** switch is toggled on, mobile phones or PCs cannot discover the SSID. Users need to manually enter the SSID and password for access. This can prevent the SSID from being accessed by unauthorized users.

#### 🛕 Caution

After the configuration is saved, the BaseStation and CPE devices in the network will be reconnected. Therefore, exercise caution when performing this operation.

## 3.9 Displaying WDS Group Information

Choose One-Device > Monitor > WDS Group Info.

Displayed WDS group information includes the number of Base Stations and CPE in the group, current working channel, SSID, latency, interference, wireless bandwidth and quality, RSSI and quality, data rate, real-time traffic,

and uptime. Hover the cursor over 🤎 to view the detailed information of every item.

|                                                                                                  |                                                   | Monitor Config                                                                    |                                                                      |                                                    |                  |
|--------------------------------------------------------------------------------------------------|---------------------------------------------------|-----------------------------------------------------------------------------------|----------------------------------------------------------------------|----------------------------------------------------|------------------|
| 0 Alarm                                                                                          |                                                   |                                                                                   |                                                                      |                                                    | >                |
| WDS Group Info WDS Groups : 3 Loca                                                               | Il Performance Mode: 🔿 High Bandwidth I           | Mode <b>O</b> Normal Mode                                                         | Anti-Interference Mode                                               | B                                                  | Bridge Workspace |
| WDS Group1 Change WDS Password<br>BaseStation: 1 . (Bridge)<br>CPE: 1 . (Online: 1 , Offline: 0) | Frequency : 5765Mhz<br>WDS SSID :@Ruijie-wds-8DF9 | Latency <b>()</b> : Fluent(1) Jitter(0)<br>Interference <b>()</b> : Good(1) Media | Freeze(0) Bandwidth (0:<br>im(0) Poor(0) RSSI (0: Good(              | Good(1) Medium(0) Poor(0)<br>(1) Medium(0) Poor(0) | ~                |
| ◇ BaseStation                                                                                    | Strong Signal:                                    | <ul> <li>Medium Signal: — Poor S</li> </ul>                                       | ignal: <del></del>                                                   | ◇ CPE                                              | Scan Device      |
| Bridge 2<br>MAC: (<br>IP: 192.168.110.73                                                         | Distance 0.15 KM L                                | atency tms Rate → 400Mbp                                                          | S Flow 2.23Kbps<br>C 2.18Kbps<br>1 4db<br>Active Time 21Hr14Min11Sec | Bridge 2<br>MAC: ¢<br>IP: 192.168.110              | ▶ @ ~<br>.77     |

| Hostname | MAC                      | Latency         |  |
|----------|--------------------------|-----------------|--|
| Ruijie   | 00:10:f9:50:67:66        | 0ms             |  |
|          |                          |                 |  |
| L        | atency 0: Fluent(1) Jitt | er(0) Freeze(0) |  |

#### 🚺 Note

BaseStation is at the NVR end, while CPE is at the camera end.

# 3.10 Displaying the Information About a Bridge

Choose One-Device > Monitor > WDS Group Info > BaseStation or CPE.

Click the icon of a device to display the basic information about the device in the right panel of the page, including the hostname, uptime, model, SN, MAC address, software and hardware versions, IP address, subnet mask, LAN port status, noise floor/utilization, distance, frequency, transmit power, channel width, RSSI, and band.

| Rujje IRcycc                |                                                                                              | Q                                          | Search                                                                                           |                            | ② English ~ Exit                                                                                                    |
|-----------------------------|----------------------------------------------------------------------------------------------|--------------------------------------------|--------------------------------------------------------------------------------------------------|----------------------------|----------------------------------------------------------------------------------------------------|
| One-Device                  | Bridge 2<br>sN: c ; Model: EST                                                               | Mode: BaseStation Switch Mode ≠            | Self- Organizing Network ⑦ : 🚺 View Details >                                                    | Device: Gro<br>Settings: W | Nup. 1 / BaseStation / B                                                                                                    |
| Network-Wide Devices System | WDS Group Info WDS Groups 3 Local Pe                                                         | rformance Mode: 🔿 High Bandwidth Mode 🔹 🌘  | Monitar Config Normal Mode Anti-Interference Mode                                                | දරූ<br>svs                 | HO STNAME. Bridge &<br>Uptime : 10ay16Hr56Min06Sec<br>Model: EST<br>SN G 5                                                                               |
|                             | WDS Group1 Change WDS Password<br>BaseStation: 1 (Bridge)                                    | Frequency : 5765Mbz                        | Latency @ Fluen(1) Jiter(0) Freeze(0) Bandw                                                      |                            | Software Ver: AP_3.0(1)B<br>Hardware Ver: 1.00<br>MAC: eC                                                                                                |
|                             | CPE: 1 (Online: 1 , Offline: 0)                                                              | WD5 SSID @Ruljie.wds-80F9<br>Strong Sign   | Interference <b>O</b> . Good(1) Medium(0) Poor(0) RSSI (<br>al: — Medium Signal: — Poor Signal — | LAN                        | IP Address: 192.168.110.73<br>Subnet Mask: 255.255.255.0<br>LAN1: Disconnected                                                                           |
|                             | Bases attorn<br>Bridge 2<br>MAC: e0 5d 54 b3 8d 19<br>IP: 192.108 110.73                     | Distance 0.15 KM Latency 1ms Rate          | → 4000tps Flow → 560 00tps al G6<br>← 3500tps Flow ← 1.53Raps Active Time 1Day13H                | Wi-Fi                      | Noise Floor/Utilization _91dBm / 2%<br>Distance : 150M<br>Prequency _5765Mbz<br>Transmit Power : 20 odBm<br>Channel Witth : 40MHz<br>RSSI -<br>Band - 50 |
|                             | WDS Group2 Change WDS Password<br>Base Station: 1. (Bridge)<br>CPE 0 (Online: 0, Offline: 0) | Frequency :<br>WDS SSID -@Ruijie-inde-FD6F |                                                                                                  |                            |                                                                                                    |
|                             | WDS Group1 Change WDS Password<br>BaseStation: 1. (Bridge)                                   | Frequency : 5745Mhz                        |                                                                                                  |                            |                                                                                                    |

#### Specification

The device at the NVR end does not involve channel width and RSSI, and only the device at the camera end does.

# 3.11 Configuring the Country/Region Code for a Bridge

## 3.11.1 Getting Started

The country/region code switch will take effect on a single device. Configuring the country/region code for a single device in bridging state will result in bridge disconnection. For network-wide country/region code configuration, please refer to <u>3.12</u> <u>Setting the Country/Region Code for a WDS Group</u> for details.

## A Caution

If you change the country/region code in the case of device disconnection, WDS connection may fail.

## 3.11.2 Configuration Steps

Choose One-Device > Config > Wireless > Country/Region.

Choose the target country/region from the drop-down list, and click **Save**.

| Country/Region |                    |   |
|----------------|--------------------|---|
| Country/Region | United States (US) | ~ |
|                | Save               |   |
|                |                    |   |
| A Caution      |                    |   |

- After the country/region code is changed, the Wi-Fi network will restart, and the BaseStation and the camera will be reconnected after the Wi-Fi network is restarted.
- The current channel may be switched to **Auto** because it is not supported by the country/region. Therefore, exercise caution when performing this operation.

# 3.12 Setting the Country/Region Code for a WDS Group

## 3.12.1 Getting Started

The country/region code switch will take effect on all devices on the network, including those listed on the homepage of the web interface. Therefore, before configuring the country/region code, you are advised to go to the homepage and check whether the target devices are on the current network and their bridging status is normal.

## Configuration Guide

|                                                                                                  | 1                                             | Monitor Config                                                                      |                                          |                                                  |                    |
|--------------------------------------------------------------------------------------------------|-----------------------------------------------|-------------------------------------------------------------------------------------|------------------------------------------|--------------------------------------------------|--------------------|
| 9 Alarm                                                                                          |                                               |                                                                                     |                                          |                                                  | >                  |
| WDS Group Info WDS Groups : 3 Loc                                                                | al Performance Mode: 🔿 High Bandwidth Mo      | ode 🔹 Normal Mode 🔷 Anti-Interf                                                     | erence Mode                              |                                                  | # Bridge Workspace |
| WDS Group1 Change WDS Password<br>BaseStation: 1 . (Bridge)<br>CPE: 1 . (Online: 1 , Offline: 0) | Frequency 5765Mhz<br>WDS SSID @Rujie-wds-8DF9 | Latency @ Fluent(1) Jitter(0) Freeze(0)<br>Interference @ Good(1) Medium(0) Poor(0) | Bandwidth @: G<br>RSSI @: Good(1         | Good(1) Medium(0) Poor(0)<br>) Medium(0) Poor(0) | ~                  |
| ◇ BaseStation                                                                                    | Strong Signal: —                              | Medium Signal: — Poor Signal: —                                                     |                                          | ◇ CPE                                            | Scan Device        |
| Bridge 2<br>MAC: C<br>IP: 192.168.110.73                                                         | Distance 0.15 KM Late                         | ancy 1ms Rate → 400Mbps Flow<br>→ 360Mbps<br>                                       | → 2.23Kbps<br>← 2.18Kbps<br>Hr14Min11Sec | Bridge &<br>MAC: &<br>IP: 192.168.110            | ▶ ⊕ ~<br>2.77      |

## 🛕 Caution

If the target device is not on the network or if the bridge is disconnected during the country/region code switch, it may lead to the device being unable to bridge properly.

## 3.12.2 Configuration Steps

Choose One-Device > Monitor > WDS Group Info.

(1) Click Bridge Workspace.

|                                                                                                |                                                        | Monitor Config                                                                                       |                                                             |
|------------------------------------------------------------------------------------------------|--------------------------------------------------------|----------------------------------------------------------------------------------------------------|-------------------------------------------------------------|
| Alarm                                                                                          |                                                        |                                                                                                    | >                                                           |
| IDS Group Info WDS Groups : 3                                                                  | Local Performance Mode: 🔿 High Bandw                   | idth Mode O Normal Mode Anti-Interference Mode                                                       | BB Bridge Workspace                                         |
| WDS Group1 Change WDS Passwo<br>BaseStation: 1 . (Bridge)<br>CPE: 1 . (Online: 1 , Offline: 0) | CG<br>Frequency : 5785Mhz<br>WDS SSID @Ruijie.wds-8DF9 | Latency  Fluent(1) Jitter(0) Freeze(0) Bandwidth  Interference  Good(1) Medium(0) Poor(0) RSSI  Good | I: Good(1) Medium(0) Poor(0)<br>√<br>d(1) Medium(0) Poor(0) |
| ○ BaseStation                                                                                  | Strong Signa                                           | al: — Medium Signal: — Poor Signal: —                                                                | ♦ CPE Scan Device                                           |
| Bridge 2<br>MAC: 1<br>IP: 192.168.110.73                                                       | Distance 0.15 KM                                       | Latency tms Rate                                                                                     | Bridge 2                                                    |

(2) Click Country/Region.

| SSID       | Admin Password                 | UDS Password |
|------------|--------------------------------|--------------|
| (TP)<br>←→ | 123<br>Innum<br>Country/Region |              |

Tip: The above functions apply to all bridges on the network.

×

(3) After setting the country/region code, click Save.

| Country/Region   |      |   |  |
|------------------|------|---|--|
| Country/Region ? | IN   | ~ |  |
|                  | Save |   |  |

# 3.13 Setting the SSID for a Single Bridge

## 3.13.1 Overview

The device detects the surrounding wireless environment and selects the appropriate configuration upon poweron. However, network freezing caused by wireless environment changes cannot be prevented. You can also analyze the wireless environment around the bridge and manually select appropriate parameters.

## 3.13.2 Getting Started

Go to the configuration page:

- Method 1: Choose One-Device > Config > Wireless > Frequency & Transmit Power.
- Method 2: Choose One-Device > Monitor > WDS Group Info > BaseStation or CPE > WDS > Frequency & Transmit Power.

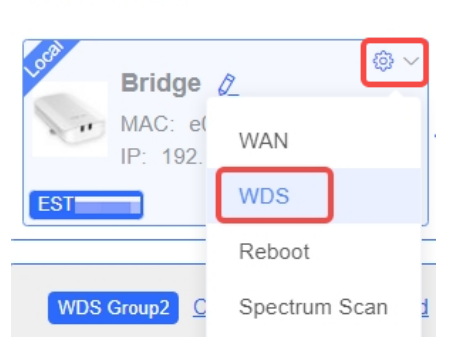

#### ◇ BaseStation

Before configuration, you can check the interference in the current environment in the following way to find the optimal frequency.

Click **Interference** to view the interference of each frequency. The frequency with the smallest interference is the optimal frequency.

To view the interference details of each frequency, go to the **Spectrum Scan** page. For details, see <u>5.2</u> <u>Spectrum Scan</u>.

|                 | Save        |              | For more acc                  | curate interference | e information, <to< th=""><th>ols / Spectr</th><th>um Scan&gt;</th><th><u>Click</u></th><th></th><th></th></to<> | ols / Spectr | um Scan>  | <u>Click</u> |           |                     |
|-----------------|-------------|--------------|-------------------------------|---------------------|----------------------------------------------------------------------------------------------------|--------------|-----------|--------------|-----------|---------------------|
|                 |             |              | RFI Strength<br>500           | Ana<br>Hig          | alysis (Curren                                                                                                   | t Freque     | ency: au  | ito)         | 0         | Refresh 0           |
| Frequency & Tra | nsmit Power |              | 400                           |                     |                                                                                                    |              |           |              |           |                     |
| 5G Frequency    | Auto ~      | Interference | 300                           |                     |                                                                                                    |              |           |              |           |                     |
| Channel Width   | 40MHz ~     |              | 200                           |                     |                                                                                                    |              |           |              |           |                     |
| Distance        | 0.15 KM     | 🗹 Auto 😋     | 100                           |                     |                                                                                                    |              |           |              |           |                     |
| Transmit Power  | Auto        |              | Frequency 5180<br>RFI Count 5 | 5200 52<br>5        | 220 5240<br>4 3                                                                                                  | 5745<br>9    | 5765<br>4 | 5785<br>0    | 5805<br>0 | Lowest<br>5825<br>0 |
|                 | Save        |              |                               |                     |                                                                                                    |              |           |              |           |                     |

## 3.13.3 Configuration Steps

## 1. Configuring the Frequency

## (1) Frequency Settings

Automatic frequency selection is enabled by default, that is, the device automatically selects a frequency based on the surrounding environment when it is powered on.

Excessive wireless clients connected to a frequency can cause strong wireless interference. Choose the optimal frequency identified through the proceeding analysis. Click **Save** to make the configuration take effect immediately.

| Fre           | Frequency & Transmit Power |         |   |          |  |
|---------------|----------------------------|---------|---|----------|--|
| [             | 5G Frequency               | Auto    | ^ |          |  |
| Channel Width | Auto                       |         |   |          |  |
|               |                            | 5180Mhz |   |          |  |
|               | Distance                   | 5200Mhz |   | 🗹 Auto 🖸 |  |
|               |                            | 5220Mhz |   |          |  |
| Г             | Fransmit Power             | 5240Mhz |   |          |  |
|               |                            | 5745Mhz |   |          |  |
|               |                            | 5765Mhz |   |          |  |
|               |                            | 5785Mhz |   |          |  |

Once the frequency is adjusted at the NVR end, the CPE end will follow the frequency configuration of the NVR end automatically. Independent frequency settings are not supported on the CPE end.

#### 🚺 Note

- The available frequencies are subject to the country/region code. Select the country or region where the device will be used.
- The preceding figure shows the frequency configuration for 5 GHz, and that for 2.4 GHz is the same.
- The bridge that supports only the 2.4 GHz frequency band does not support the 5 GHz frequency configuration.

## 🛕 Caution

Changing the frequency will cause the BaseStation to disconnect and then reconnect to the CPE. Exercise caution when performing this operation.

## 2. Configuring the Channel Width

If the interference is severe in the wireless environment, choose a narrower channel width to avoid network stalling.

The 5 GHz bridge supports 20 MHz, 40 MHz, and 80 MHz, while the 2.4 GHz bridge supports 20 MHz and 40 MHz.

A narrower channel width indicates a more stable network with a smaller bandwidth. Conversely, a wider channel width indicates a less stable network but with a larger bandwidth. The default value is 20 MHz for 2.4 GHz and 40 MHz for 5 GHz. The default settings are recommended.

After setting the channel width, click Save to make the configuration take effect immediately.

#### A Caution

Changing the channel will cause the BaseStation to disconnect and then reconnect to the CPE. Exercise caution when performing this operation.

| Frequency & Tra | nsmit Power |          |
|-----------------|-------------|----------|
| 5G Frequency    | Auto        |          |
| Channel Width   | 40MHz       | ^        |
| Distance        | Auto        | 🗹 Auto 🖏 |
|                 | 20MHz       |          |
| Transmit Power  | 40MHz       |          |
|                 | 80MHz       |          |
|                 | Save        |          |

#### 3. Configuring the Transmit Power

Higher transmit power provides greater coverage but may introduce stronger interference to surrounding wireless devices.

The default value is **Auto**, indicating that the transmit power is automatically adjusted. In scenarios where wireless devices are densely deployed, lower power is recommended.

Lower, Low, Medium, and High correspond to 25%, 50%, 75%, and 100% of the transmit power.

| nsmit Power |                                                |
|-------------|------------------------------------------------|
| Auto        | Interference                                   |
| Lower       |                                                |
| Low         |                                                |
| Medium      |                                                |
| High        | 🗹 Auto 😋                                       |
|             |                                                |
| Auto        | ^                                              |
|             |                                                |
| Save        |                                                |
|             | Auto<br>Lower<br>Low<br>Medium<br>High<br>Auto |

#### 4. Configuring the Distance

The default setting automatically measures the distance between the NVR end and the camera end after they are bridged. In manual mode, you are advised to set the distance slightly greater than the actual distance. Setting a small distance may degrade wireless performance and lead to bridging failure.

| Channel & Transm | 4 KM |        |              |
|------------------|------|--------|--------------|
|                  | 5 KM |        |              |
| 5G Channel       | 6 KM |        | Interference |
|                  | 7 KM |        |              |
| Channel Width    | 8 KM |        |              |
| Distance         | 8 KM | ^      |              |
| Distance         |      |        |              |
| Transmit Power   | Auto | $\sim$ |              |
|                  | Save |        |              |

## Specification

The maximum distance vary with the devices: 5 km for the RG-EST350G, 3 km for the RG-EST450G, and RG-EST330F-P.

# 3.14 Configuring TDMA Mode

#### Specification

This function is supported only in the BaseStation mode.

## 3.14.1 Overview

Time Division Multiple Access (TDMA) is specifically designed to address the challenge of CPE nodes being hidden from each other over long distances. In the traditional Wi-Fi mechanism utilizing Carrier Sense Multiple Access with Collision Detection (CSMA/CD), the nodes are unable to listen to each other, leading to significant performance degradation. With the TDMA mode enabled, the traffic of each node remains unaffected by long distances, ensuring high performance.

## 3.14.2 Selecting the TDMA Mode

Choose One-Device > Config > Wireless > TDMA.

#### 1. Flexible mode

The flexible mode is the default TDMA mode. When enabled, it employs an algorithm to automatically calculate the necessary time slots for each CPE or BaseStation. Additionally, the ratio between BaseStation and CPE is dynamically adjusted to optimize uplink and downlink traffic for maximum efficiency.

| TDMA            |                                                                               |
|-----------------|-------------------------------------------------------------------------------|
| TDMA            |                                                                               |
| Mode 🕐          | • Flexible                                                                    |
| Advanced $\sim$ |                                                                               |
| Expert Mode     |                                                                               |
|                 | When expert mode is enabled, time slots will be allocated for each station in |
|                 | the bridge group based on actual traffic conditions. However, in this mode,   |
|                 | the time slot is fixed, which may compromise station performance. Exercise    |
|                 | caution when using the expert mode.                                           |
| * Max Latency   | 160 ms                                                                        |
|                 | Save                                                                          |

## 2. Fixed mode

The fixed mode is designed for scenarios that require traffic balance, consistent latency, and consistent uplink and downlink throughput for each node. By utilizing fix intervals (such as 5 ms, 8 ms, and 10 ms), the duration of each frame can be fixed to achieve a consistent latency. In terms of the uplink and downlink throughput, you can set the uplink and downlink ratio accordingly. Currently, there are five ratios available: 1:1, 1:2, 1:3, 2:1, and 3:1, which can be selected from the provided drop-down menu.

| TDMA          |                                                  |
|---------------|--------------------------------------------------|
| TDMA          |                                                  |
| Mode 🥐        | Flexible Fix                                     |
| TDD Ratio     | 1:1 ~                                            |
|               | The time slot of downlink and uplink base on 1:1 |
| TDD Time Slot | 5ms v                                            |
| Advanced >    |                                                  |
|               | Save                                             |

## 3. Expert mode

Expand Advanced and toggle on Expert Mode.

| TDMA            |                                                                                  |
|-----------------|----------------------------------------------------------------------------------|
| TDMA            |                                                                                  |
| Advanced $\vee$ |                                                                                  |
| Expert Mode     |                                                                                  |
|                 | When expert mode is enabled, time slots will be allocated for each station in    |
|                 | the bridge group based on actual traffic conditions. However, in this mode,      |
|                 | the time slot is fixed, which may compromise station performance. Exercise       |
|                 | caution when using the expert mode.                                              |
|                 | Enter the time slot value (1 ms or greater). The total time slots of all devices |
|                 | must not exceed 60 ms. Reset                                                     |
|                 | BaseStation/Bridge<br>G1S09BK000625                                              |
|                 | Save                                                                             |

## A Caution

The expert mode is designed for situations where a specific node requires a dedicated and fixed time slot, unaffected by algorithm adjustments. In this mode, the desired time slot can be set by the customer. However, it is important to note that the expert mode is not recommended for general customers and should only be configured by individuals with relevant professional knowledge. Incorrect configuration in this mode may result in the device failing to go online.

# **4** Advanced Settings

# 4.1 Rate Limiting

Enable rate limiting on broadcast or multicast packets to avoid congestion on the air interface.

The device supports rate limiting on specified broadcast packets (ARP and DHCP), specified multicast packets (MDNS and SSDP), or all broadcast and multicast packets.

## 🛕 Caution

Rate limiting takes effect on all devices over the network, that is, all bridges capable of rate limiting on the homepage.

| Choose <b>One-Device &gt; Config &gt; Advanced &gt; Rate Limiting</b> .                                                                                                    |
|----------------------------------------------------------------------------------------------------|
| Packet-based Rate Limiting This function allows users to limit the rate of downlink broadcast and multicast traffic. Exercise caution when configuring this function, as it could result in packet loss. |
| Network-wide Packet-based Rate Limiting                                                                                                    |
| Broadcast Traffic O Disable O Limit All O Limit Part                                                                                                    |
| ARP Packets DHCP Packets                                                                                                    |
| Multicast Traffic O Disable O Limit All O Limit Part                                                                                                    |
| MDNS Packets SSDP Packets                                                                                                    |
| * Rate Limit Kbps V                                                                                                    |
| Current: 0 Kbps. Range: 1-1700000 Kbps                                                                                                    |
| Save                                                                                                    |

# 4.2 Configuring One-Touch Pairing

## 4.2.1 Overview

When the One-Touch Pairing feature is enabled, a simple press of the One-Touch Pairing button on the device triggers the mesh operation. During the mesh process, the BaseStation promptly forms a mesh connection with the factory-configured and unbridged CPE, streamlining the networking process.

## 4.2.2 Configuration Steps

Choose One-Device > Config > Advanced > One-Touch Pairing

Toggle on Enable and click Save.

Check whether the bridge is in BaseStation mode or CPE mode. If the bridge is currently in BaseStation mode, pressing the One-Touch Pairing button on the wireless bridge will bridge it to all nearby devices operating in CPE mode. If the device is currently in CPE mode, pressing the **One-Touch Pairing** button will switch it to BaseStation mode and continue bridging with all nearby devices operating in CPE mode.

| One-Touch Pairing After One-Touch Pairing is enabled, the BaseStation and unconfigured, unbridged CPE will form a mesh network by a simple press of the WPS button on the device. |
|----------------------------------------------------------------------------------------------------|
| One-Touch Pairing                                                                                                    |
| Enable                                                                                                    |
| Save                                                                                                    |
|                                                                                                    |
|                                                                                                    |
|                                                                                                    |
| Specification                                                                                                    |
| The One-Touch Pairing feature is enabled by default.                                                                                                    |

# 4.3 Port-based Flow Control

Choose One-Device > Config > Advanced > Flow Control.

Flow control can relieve the data congestion caused by ports at different speeds and improve the network speed. This function is enabled by default and can be manually disabled.

| <i>i</i> Flow Control Flow control can rel | eve the data congestion caused by ports at different speeds and improve the network speed | I_ |
|--------------------------------------------|-------------------------------------------------------------------------------------------|----|
| Flow Control                               |                                                                                           |    |
|                                            | Save                                                                                      |    |

# 4.4 Wi-Fi Protection

#### Specification

This feature protects the network against de-authentication attacks. It is successfully enabled only when enabled on both the BaseStation and the CPE devices.

## 4.4.1 Overview

When there is any attacker in the operational environment of the bridge, the attacker will transmit authentication attack packets to the bridge, resulting in abnormal disconnection of the bridge. Enabling **Wi-Fi Protection** can safeguard the bridge from authentication attacks.

## 4.4.2 Configuration Steps

Choose One-Device > Config > Advanced > Wi-Fi Protection.

This function is enabled by default. You can manually disable the Wi-Fi protection function. Click Save.

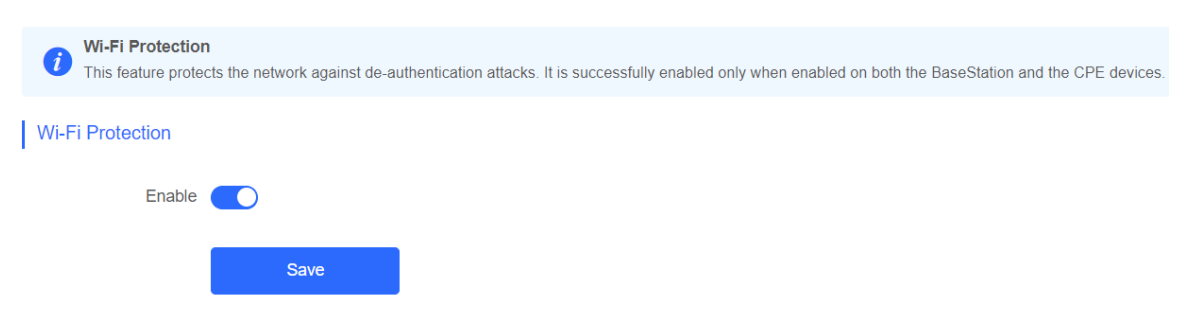

# 4.5 PoE Settings

| Specification                                     |                                     |                                    |
|---------------------------------------------------|-------------------------------------|------------------------------------|
| PoE setting is only supported on the              | RG-EST330F-P.                       |                                    |
|                                                   |                                     |                                    |
| Choose One-Device > Config > Adv                  | vanced > PoE.                       |                                    |
| You can view the maximum power co                 | nsumption, current power consumptio | n, remaining power consumption and |
| PoE status. Hover the cursor over                 | to display the PoE switch 🤍.        |                                    |
| () POE                                            |                                     |                                    |
| PoE Consumption Details                           |                                     |                                    |
| Max Consumption                                   | Current Consumption                 | Remaining Consumption              |
| 0.0W 🕐                                            | 0.0W                                | 0.0W                               |
| PoE Device Panel Powered On Powered Off PoE Error |                                     |                                    |
|                                                   | Current Consumption: 0.0W 0.0W      |                                    |

# 4.6 Rebooting the Camera

| $\checkmark$ | Specification |  |
|--------------|---------------|--|
|              |               |  |

Camera restart is only supported on the RG-EST330F-P.

## 4.6.1 Rebooting All Cameras

Choose Advanced > Restart Camera.

You can reboot all cameras by check All Cameras and then clicking Restart Camera.

## Configuration Guide

|                                                                                                    | i   | Restart Camera<br>If you uncheck All Cameras, only the camera powered by DC/PoE power source via the current device will be restarted. If you check All Cameras, all cameras powered by<br>DC/PoE power source via all devices in the network will be restarted. |
|----------------------------------------------------------------------------------------------------|-----|----------------------------------------------------------------------------------------------------|
| <ul> <li>Image: A start of the start of the start of</li></ul> | All | Cameras                                                                                                    |
|                                                                                                    | Re  | estart Camera                                                                                                    |
|                                                                                                    |     |                                                                                                    |

🛕 Caution

Only the cameras connected to the online devices supporting this function will be restarted.

Please keep the device powered on during reboot. Otherwise, the device may be damaged.

## 4.6.2 Rebooting the Camera Connected to the Current Device

Choose Advanced > Restart Camera.

Uncheck All Cameras and click Restart Camera.

|   | 1   | Restart Camera<br>If you uncheck All (<br>DC/PoE power sou | Cameras, only the camera powere<br>urce via all devices in the network | d by DC/PoE power source<br>will be restarted. | e via the current device wi | ll be restarted. If you c | heck All Cameras, a | ll cameras powered by |
|---|-----|------------------------------------------------------------|------------------------------------------------------------------------|------------------------------------------------|-----------------------------|---------------------------|---------------------|-----------------------|
| C | All | Cameras                                                    |                                                                        |                                                |                             |                           |                     |                       |
|   | R   | estart Camera                                              |                                                                        |                                                |                             |                           |                     |                       |

# 5 Tools

# 5.1 Antenna Alignment

## Specification

If the current device is in the BaseStation mode, you can view information about all devices in the CPE mode. If the current device is in the CPE mode, you can only view information about the current device and the device in the BaseStation mode.

## 5.1.1 Overview

The **Antenna Alignment** tool can be used only when the device is in normal bridging state. Proper alignment can help you achieve the best bridging signal. When the device moves in the horizontal and vertical directions, the RSSI changes in real time.

## 5.1.2 Configuration Steps

Go to the configuration page:

• Method 1: Choose One-Device > Config > Tools > Antenna Alignment.

Click **Antenna Alignment**. The RSSI of all CPEs in the bridge group will be displayed. Click any CPE to display the details of the bridging link.

|      | Antenna Alignmo<br>Ensure proper align | ent<br>ament of the antennas by obs                | erving the fluctuations in sign    | al strength.   |   |                                                                       |                                 |
|------|----------------------------------------|----------------------------------------------------|------------------------------------|----------------|---|-----------------------------------------------------------------------|---------------------------------|
|      |                                        | NVR (Bas                                           | eStation)                          |                |   | Camera                                                                | (CPE)                           |
|      |                                        | Ruijie<br>SN: MACCSST                              | 350FE1                             |                |   | Ruijie<br>SN: MACCSST4                                                | 160F18                          |
|      |                                        | -54 dBm                                            | <b>௴</b> -54 dBm                   |                |   | -50 dBm                                                               | <b>டு -50</b> dBm               |
|      |                                        | V -66dBm                                           |                                    |                | > | V -50dBm                                                              |                                 |
|      |                                        | H -54dBm                                           |                                    |                |   | H -60dBm                                                              |                                 |
|      |                                        | ① The difference betwee<br>H value should be below | en the V value and the<br>/ 5 dBm. |                |   | <ol> <li>The difference betwee<br/>H value should be below</li> </ol> | n the V value and the<br>5 dBm. |
|      |                                        |                                                    |                                    |                |   |                                                                       |                                 |
| CPES | View Details                           |                                                    |                                    |                |   |                                                                       |                                 |
|      | Ruijie<br>SN:MACCSST                   | 460F18 -50 dBm                                     | Ruijie<br>SN:G1SS60D00098B         | <b>-76</b> dBm |   |                                                                       |                                 |

• Method 2: Choose One-Device > Monitor > WDS Group Info.

Click an RSSI value on the WDS Group Info page.

**Configuration Guide** 

| WDS Group1 Change WDS Password<br>BaseStation: 1 . (Bridge)<br>CPE. 1 . (Online: 1 , Offline: 0)             | Frequency : 5765Mhz<br>WDS SSID -@Ruijie-wds-8DF9        | Latency : Fluent(1) Jitter(0) Freeze(0)<br>Interference : Good(1) Medium(0) Poor(0)           | Bandwidth @ Good(1) Međum(0) Poor(0)<br>RSSI @ Good(1) Međum(0) Poor(0) | ~           |
|----------------------------------------------------------------------------------------------------|----------------------------------------------------------|-----------------------------------------------------------------------------------------------|-------------------------------------------------------------------------|-------------|
| <ul> <li>◇ BaseStation</li> <li>Bridge 2</li> <li>MAC: €</li> <li>IP: 192.168.110.73</li> <li>ESI</li> </ul> | Strong Signal —<br>Distance 0.15 KM Latency 1ms Rate → 4 | Medium Signal → Poor Signal →<br>00Mbps Flow → 1.45kbps Advent Time<br>C 1.47Kbps Advent Time | CPE           Day 14H/34Min15Sec         Bridge 2                       | Scan Device |

The bridge group information that can be viewed includes the maximum vertical and horizontal values of the BaseStation and camera in the bridge group, the optimal historical RSSI, and the real-time vertical and horizontal RSSIs.

| BaseStation                                                                    |         | CPE                                                                                      |                 |
|--------------------------------------------------------------------------------|---------|------------------------------------------------------------------------------------------|-----------------|
| Bridge<br>SN:G1                                                                |         | Bridge<br>SN:(                                                                           |                 |
| - <b>4</b> dBm                                                                 |         | <b>-8</b> dBm                                                                            | <b>∆ -8</b> dBm |
| V -15dBm                                                                       | ······> | V -14dBm                                                                                 |                 |
| H -4dBm                                                                        |         | H -8dBm                                                                                  |                 |
| ① The difference between the V value and the<br>H value should be below 5 dBm. |         | <ul> <li>① The difference between the V va<br/>H value should be below 5 dBm.</li> </ul> | lue and the     |

## 🛕 Caution

The left pane displays details about the BaseStation device, while the right pane shows information about the CPE device.

# 5.2 Spectrum Scan

#### Specification

- This function is supported only in the BaseStation mode.
- Bridges will be disconnected during spectrum scanning. Exercise caution when performing this operation.

## A Caution

The spectrum scan cannot be used together with the fast scan on the Frequency & Transmit Power configuration page. For quick scan configurations, see Section 3.13.2 Getting Started.

|                 | Save        |              | () For more acc               | ccurate interference information, <tools scan="" spectrum=""> <u>Click</u></tools>                                                                                                |
|-----------------|-------------|--------------|-------------------------------|----------------------------------------------------------------------------------------------------|
|                 |             |              | RFI Strength                  | Analysis (Current Frequency: auto) 🔉 Refresh 🖉                                                                                                    |
| Frequency & Tra | nsmit Power |              | 400                           |                                                                                                    |
| 5G Frequency    | Auto        | Interference | 300                           |                                                                                                    |
| Channel Width   | 40MHz       |              | 200                           |                                                                                                    |
| Distance        | 0.15 KM     | 🗹 Auto 😋     | 100                           |                                                                                                    |
| Transmit Power  | Auto        |              | Frequency 5180<br>RFI Count 5 | S200         S220         S240         S745         S765         S785         S805         S825           5         4         3         9         4         0         0         0 |
|                 | Save        |              |                               |                                                                                                    |

After the spectrum scan is complete, if the color of certain channels is gray, it indicates that they are unavailable. Use a channel with a different color.

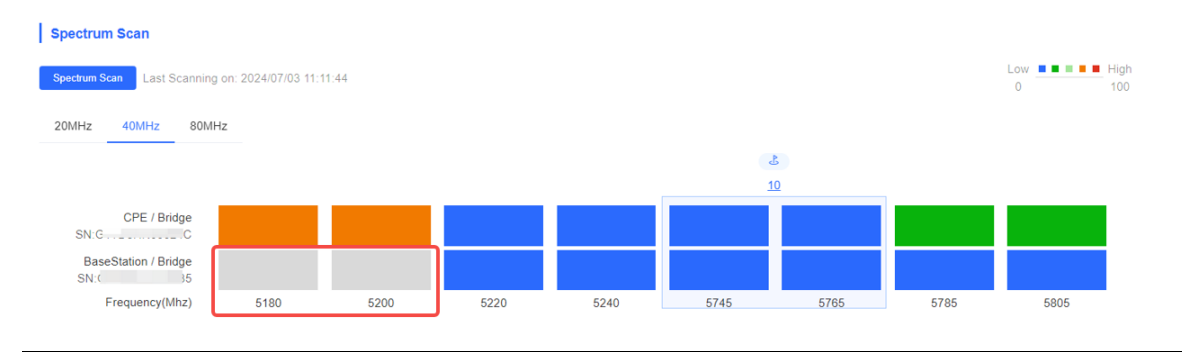

## 5.2.1 Overview

When a bridge is installed outdoors, outdoor base stations from other networks may cause wireless interference that will impact the bridge's performance. Spectrum scan provides details on interference across all frequencies. A higher interference score indicates severer interference on that frequency.

## 5.2.2 Configuration Steps

Go to the configuration page:

- Method 1: Choose One-Device > Config > Tools > Spectrum Scan.
- Method 2: Choose One-Device > Monitor > WDS Group Info > BaseStation > Spectrum Scan.

## ◇ BaseStation

| Bridge (            | 2               |
|---------------------|-----------------|
| MAC: e(<br>IP: 192. | WAN             |
| EST                 | WDS             |
|                     | Reboot          |
| WDS Group2 C        | Spectrum Scan 1 |

| <i>i</i> Spectrum Scan<br>Evaluate the interference level of each ch                                | nannel to produce an interference score.         |          |
|----------------------------------------------------------------------------------------------------|--------------------------------------------------|----------|
| Spectrum Scan                                                                                       |                                                  |          |
| Spectrum Scan No Data                                                                               |                                                  |          |
| Tip                                                                                                 | ×                                                |          |
| Switching the channel scan may<br>during which the device may exp<br>disconnection. Continue?       | take up to a few minutes,<br>erience a temporary |          |
|                                                                                                    | Cancel                                           |          |
| Spectrum Scan     Evaluate the interference level of each channel to produce an interference score. |                                                  |          |
| Spectrum Scan                                                                                       |                                                  | Low High |
|                                                                                                    | Scanning<br>0/8                                  |          |

Click **Spectrum Scan**, and then click **OK** on the pop-up window. The **Spectrum Scan** page is displayed.

You can click the **20 MHz**, **40 MHz**, or **80 MHz** tabs to view the frequency interference. The color gradient from left to right indicates the level of interference, ranging from low to high. Each row represents the frequencies used by a device.

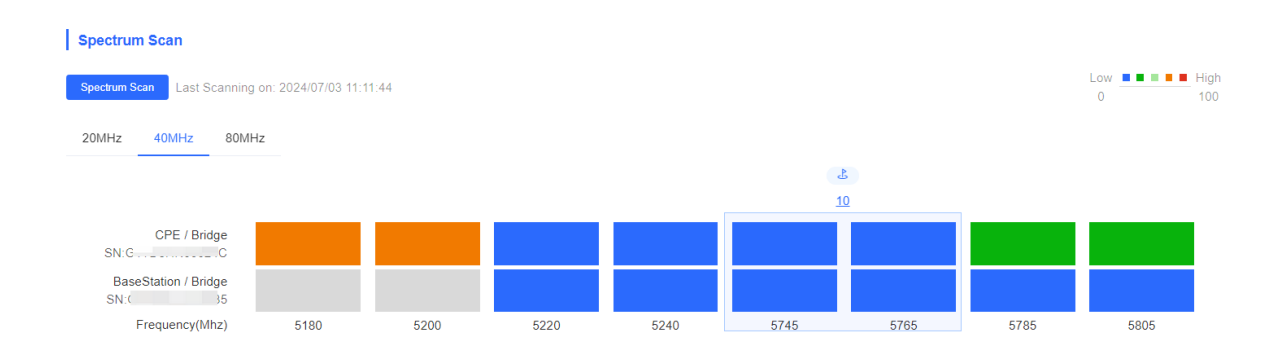

Hovering the mouse over it will display detailed information about the current frequency, including throughput and estimated number of cameras that can be supported.

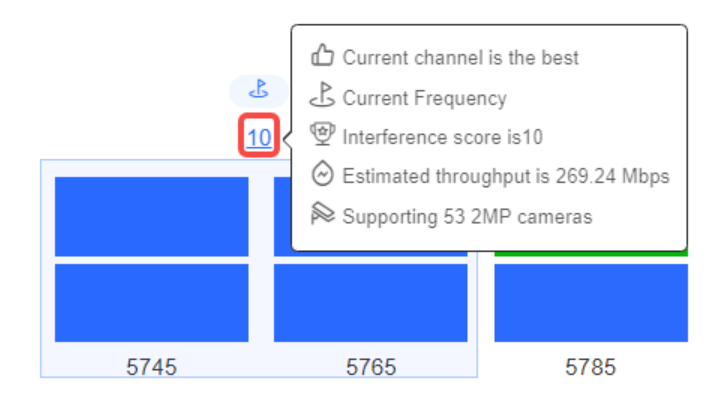

To change frequencies, click on the target frequencies, and then click **Change**. A pop-up window is displayed. Click **OK**.

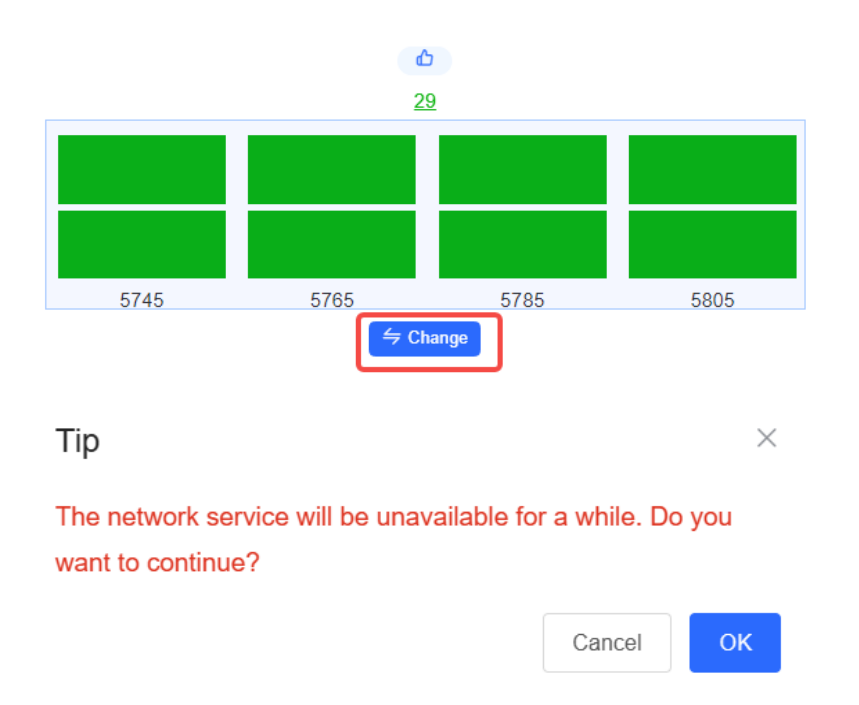

# 5.3 Network Test Tool

## Choose One-Device > Config > Tools > Network Tools.

When you select the ping tool, you can enter the IP address or URL and click **Start** to test the connectivity between the bridge and the IP address or URL. The message "Ping failed" indicates that the bridge cannot reach the IP address or URL.

The Traceroute tool displays the network path to a specific IP address or URL.

The DNS Lookup tool displays the DNS server address used to resolve a URL.

| i Network Tools     |                     |              |
|---------------------|---------------------|--------------|
| Tool                | • Ping O Traceroute | O DNS Lookup |
| * IP Address/Domain | www.baidu.com       |              |
| * Ping Count        | 4                   |              |
| * Packet Size       | 64                  |              |
|                     | Start               | Stop         |
| Result              |                     |              |
|                     |                     |              |

# 5.4 Collecting Fault Info

Choose One-Device > Config > Tools > Fault Collection.

Click Start to collect fault information and compress it into a file for engineers to identify fault.

| i Fa | Fault Collection<br>Compress the configuration into a file for engineers to identify fault. |  |  |  |
|------|---------------------------------------------------------------------------------------------|--|--|--|
|      | Start                                                                                       |  |  |  |

## 🛕 Caution

If the issue persists despite following the troubleshooting methods provided in this section, you may require remote support from a technician who will enable developer mode to resolve the issue. We will ensure your data is protected during this process.

## 5.5 Bridge Speed Test

#### Specification

- The speed test is only supported on paired bridges.
- Before the speed test, ensure that the peer device is online. Otherwise, speed test cannot be performed.

#### Choose One-Device > Config > Tools > Bridge Speed Test.

(1) Select a test device and click Change Device. You can select the peer device that has been bridged.

| Select Device                       | Change Device (3) 🗸         |
|-------------------------------------|-----------------------------|
| Bridge<br>Model: EST:               | <br>Bridge<br>Model: EST:   |
| SN: C ;<br>Local IP: 192.168.110.73 | SN: G<br>IP: 192.168.110.77 |

(2) Set speed test parameters.

| Speed Test Parame | ters                                       |
|-------------------|--------------------------------------------|
| * Туре            | ✓ Downlink speed Uplink speed              |
| Packet Size 🕐     | ○ 128 byte ○ 512 byte ● 1500 byte ○ Custom |
| Test Duration (?) | ○ 5 s <b>○</b> 10 s ○ 30 s ○ Custom        |
| * Maximum Latency | 0 ms                                       |
|                   |                                            |
| Start Speed Test  | Last Test Results                          |

- **Type**: Select the downlink or uplink rates for the test (multiple selections are supported): •
  - o Downlink speed: Data transmission rate from the peer device to the local device (indicated by the green arrow).
  - Uplink speed: Data transmission rate from the local device to the peer device (indicated by the blue 0 arrow).
- Packet Size: Using smaller packets is more suited for evaluating network latency and connectivity, whereas larger packets help test bandwidth utilization and the capacity of network devices.
- Test Duration: A short duration reflects the peak rate, while a long duration reflects the stable rate.
- Maximum Latency: The maximum acceptable network latency during the speed test. A lower acceptable latency indicates a higher requirement for the network environment. The default value is 0 ms.
- (3) Click Start Speed Test.
- (4) After the speed test is complete, the test results will be displayed on the page. Click Back to return to the speed test page.

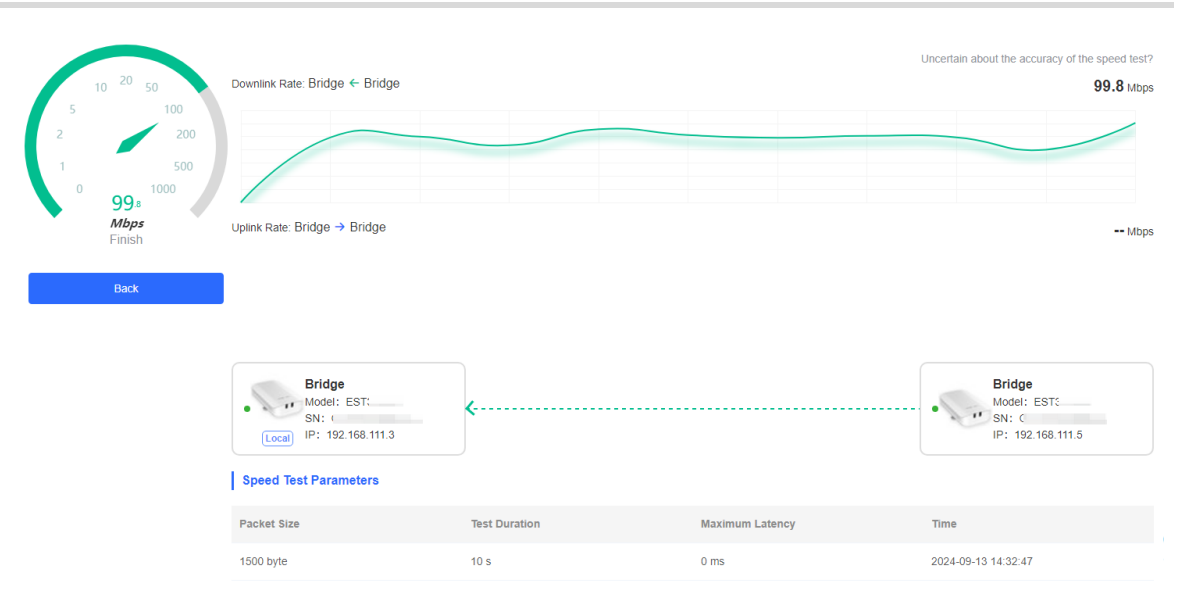

# 6 Network Settings

# 6.1 Network Modes

## 6.1.1 Configuring the Network Mode

The device supports two network modes: bridge mode and router mode. The system menu and functions vary with the network mode. A bridge is in bridge mode by default.

## 1. Bridge Mode

The device performs Layer 2 forwarding, and does not support the DHCP address pool function. In bridge mode, it is used in combination with a routing device for networking. The downlink devices' IP addresses are uniformly allocated and managed by the uplink device (with a DHCP address pool). The bridge only performs transparent transmission.

If the network is already connected to the Internet, you are advised to select the bridge mode.

## 2. Router Mode

The device has the routing function, and supports NAT routing and forwarding. The IP address of the downlink device can be allocated by the bridge. Data is forwarded by the bridge and NAT is supported.

In router mode, the device supports DHCP and static IP for Internet connection, and can directly connect to the uplink device.

## 🛕 Caution

After the device is switched to the router mode, its network settings will be changed. The IP address of the LAN port will be changed to 192.168.130.1, and the DHCP server will be enabled. You are advised to set the PC to automatically obtain an IP address, and to log in to 10.44.77.254 to configure the device in router mode. Router mode is supported only when the bridge acts as a CPE.

## 6.1.2 Configuration Steps

Choose One-Device > Config > Network > Network Mode.

Select the required network mode. Hover the mouse over the 2 icon to view the help information.

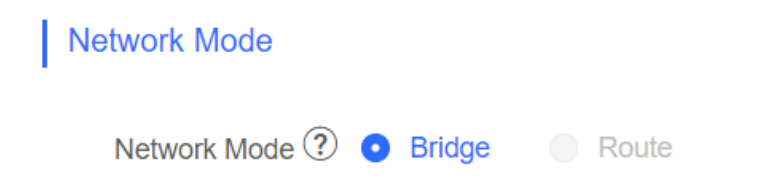

# 6.2 Configuring the IPv4 Address of the WAN Port

In bridge mode, the IPv4 address of the WAN port is only used for accessing the web interface, and does not affect the service network.

## 6.2.1 Allocating IPv4 Addresses to Bridges on the Network

#### 1. Static IP Address

## Choose One-Device > Monitor > WDS Group Info.

When a large number of devices on the network need to be configured with static IP addresses, you can use the IP Allocation feature to automatically allocate a static IP address to each device.

#### (1) Click Bridge Workspace.

|                                                                                                  |                                                   | Monitor Config                                            |                                                                                                    |                                                    |                  |
|--------------------------------------------------------------------------------------------------|---------------------------------------------------|-----------------------------------------------------------|----------------------------------------------------------------------------------------------------|----------------------------------------------------|------------------|
| 0 Alarm                                                                                          |                                                   |                                                           |                                                                                                    |                                                    | >                |
| WDS Group Info WDS Groups : 3 Loc                                                                | al Performance Mode: 🔿 High Bandwidth M           | Vode <b>O</b> Normal Mode                                 | Anti-Interference Mode                                                                                     | 88 6                                               | Bridge Workspace |
| WDS Group1 Change WDS Password<br>BaseStation: 1 . (Bridge)<br>CPE: 1 . (Online: 1 , Offline: 0) | Frequency : 5765Mhz<br>WDS SSID :@Ruijie.wds-8DF9 | Latency : Fluent(1) Jitter((<br>Interference : Good(1) Me | )) Freeze(0) Bandwidth ():<br>dium(0) Poor(0) RSSI (): Good                                                | Good(1) Medium(0) Poor(0)<br>(1) Medium(0) Poor(0) | ~                |
| ⊘ BaseStation                                                                                    | Strong Signal:                                    | • Medium Signal: <del>—</del> Poor                        | Signal: —                                                                                                  | ◇ CPE                                              | Scan Device      |
| Bridge ∠<br>MAC: ↑<br>IP: 192.168.110.73                                                         | Distance 0.15 KM La                               | atency tms Rate ~ 400M                                    | Ibps     -> 2.23Kbps       Ibps     -> 2.18Kbps       Idd     -> 2.18Kbps       Active Time 21Hr14Min11Sec | Bridge ∠<br>MAC: €<br>IP: 192.168.110.77           |                  |

#### (2) Click IP Allocation.

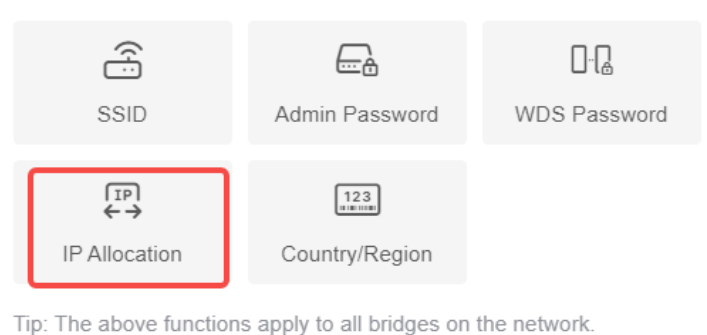

(3) In the dialog box that appears, select **Static IP Address** from the **Internet** drop-down list, enter the start IP address, subnet mask, gateway IP address, and DNS server IP address. Then, click **OK**.

Hover the mouse over the 2 icon to view the help information.

×

| IP Allocation<br>(Change the IP addresses of all devices.) |                           |   |  |
|------------------------------------------------------------|---------------------------|---|--|
| Internet                                                   | Static IP Address         |   |  |
| * Start IP Address                                         | 192.168.110.2 😔           | 0 |  |
| * Subnet Mask                                              | 255.255.255.0 📀           |   |  |
| * Gateway                                                  | 192.168.110.1             |   |  |
| * DNS Server                                               | Example: 114.114.114.114. |   |  |
| IP Count                                                   | 253                       |   |  |
|                                                            | ОК                        |   |  |

## 🛕 Caution

- The start IP address cannot be on the same network segment as the current IP address. Otherwise, the configuration will fail.
- After the configuration is saved, the device IP address will change, and you may fail to access the device's web interface. In this case, you need to enter the new IP address in the browser's address bar for login. Ensure that the IP addresses of the management PC and the device are on the same network segment. If they are not on the same network segment, change the management PC's IP address. For details, see <u>2.3.2</u> Configuring the IP Address of the Management PC. Therefore, exercise caution when performing this operation.

## 2. DHCP

#### Choose One-Device > Monitor > WDS Group Info.

When a large number of devices on the network require dynamic IP addresses, you can configure dynamic IP addresses for all devices on the network, so that each device can dynamically obtain an IP address.

(1) Click Bridge Workspace.

|                                                           |                                       | Monitor Config                                                              |                                            |
|-----------------------------------------------------------|---------------------------------------|-----------------------------------------------------------------------------|--------------------------------------------|
| Alarm                                                     |                                       |                                                                             | >                                          |
| DS Group Info WDS Groups : 3                              | Local Performance Mode: O High Bandwi | idth Mode O Normal Mode O Anti-Interference M                               | ode                                        |
| WDS Group1 Change WDS Passwo<br>BaseStation: 1 . (Bridge) | Frequency : 5765Mhz                   | Latency 0: Fluent(1) Jitter(0) Freeze(0) Bandw                              | idth (): Good(1) Medium(0) Poor(0) 🗸 🗸     |
| CPE: 1 . (Online: 1 , Offline: 0)                         | WDS SSID :@Ruijie-wds-8DF9            | Interference @: Good(1) Medium(0) Poor(0) RSSI @                            | Good(1) Medium(0) Poor(0)                  |
|                                                           | Strong Signa                          | al: 🗕 Medium Signal: 🛑 Poor Signal: 🛑                                       |                                            |
| ◇ BaseStation                                             |                                       |                                                                             | ♦ CPE Scan Device                          |
| Bridge &                                                  | Distance 0.15 KM                      | Latency 1ms Rate<br>-> 400Mbps Flow<br>-> 223K0<br>-> 223K0<br>-> 218K0<br> | bps<br>bps<br>MAC: €<br>IP: 192 168 110 77 |
| EST                                                       |                                       | Active Time 21Hr14Min115                                                    |                                            |

(2) Click IP Allocation.

| SSID          | Admin Password        | □.∏<br>WDS Password |
|---------------|-----------------------|---------------------|
| IP Allocation | 123<br>Tountry/Region |                     |

Tip: The above functions apply to all bridges on the network.

(3) Select **DHCP** from the **Internet** drop-down list. Then, click **OK**.

| IP Allocation<br>(Change the IP addresses of | all devices.)                     | × |
|----------------------------------------------|-----------------------------------|---|
| Internet                                     | DHCP                              |   |
|                                              | DHCP does not require an account. |   |
|                                              | ОК                                |   |

## 6.2.2 Set the WAN Port IP Address for a Single Online Bridge

Choose One-Device > Monitor > WDS Group Info > BaseStation or CPE.

You can set an IP address for a single device using the Network-wide Management menu.

Click<sup>(2)</sup>. Select WAN from the drop-down list. For details, see<u>6.2.1 Allocating IPv4 Addresses to Bridges</u>.

## ◇ BaseStation

| Bridge              |                                   |
|---------------------|-----------------------------------|
| MAC: e(<br>IP: 192. | WAN                               |
| EST                 | WDS                               |
|                     | Reboot                            |
| WDS Group2          | Spectrum Scan 1                   |
|                     |                                   |
| WAN                 | ×                                 |
| Internet            | DHCP                              |
|                     | DHCP does not require an account. |
| IP Address          | 192.168.110.77                    |
| Subnet Mask         | 255.255.255.0                     |
| Gateway             | 192.168.110.1                     |
| DNS Server          | 192.168.110.1                     |
| * MTU               | 1500                              |
|                     | Save                              |
|                     |                                   |

#### A Caution

After the IP address and subnet mask are changed, you may fail to access the device's web interface. In this case, you need to enter the new IP address in the browser's address bar for login. Ensure that the IP addresses of the management PC and the device are on the same network segment. If they are not on the same network segment, change the management PC's IP address. For details, see <u>2.3.2</u> Configuring the IP Address of the Management PC. Therefore, exercise caution when performing this operation.

## 6.2.3 Configuring an IP Address for the WAN Port

#### Choose One-Device > Config > Network > WAN.

Select the Internet connection type. You are advised to select **DHCP** for networks with a DHCP server, or **Static IP** for networks without a DHCP server.

If Static IP is selected, enter the IP address, subnet mask, gateway IP address, and DNS server address. Click Save.

## WAN

| Internet    | DHCP                              | ~ |
|-------------|-----------------------------------|---|
|             | DHCP does not require an account. |   |
| IP Address  | 192.168.110.77                    |   |
| Subnet Mask | 255.255.255.0                     |   |
| Gateway     | 192.168.110.1                     |   |
| DNS Server  | 192.168.110.1                     |   |
| * MTU       | 1500                              |   |
|             | Save                              |   |

## A Caution

After the IP address and subnet mask are changed, you may fail to access the device's web interface. In this case, you need to enter the new IP address in the browser's address bar for login. Ensure that the IP addresses of the management PC and the device are on the same network segment. If they are not on the same network segment, change the management PC's IP address. For details, see <u>2.3.2</u> Configuring the IP Address of the Management PC. Therefore, exercise caution when performing this operation.

## 6.3 Changing the IP Address of a LAN Port

## Specification

This function is supported only when the network mode of the device is set to router mode.

## Choose One-Device > Config > Network > Base Configuration > LAN.

Enter the IP address and subnet mask, and click **Save**. After changing the IP address of the LAN port, enter the new IP address in the browser to access the web interface of the device for configuration and management.

| LAN   |                  |               |
|-------|------------------|---------------|
|       | * IP Address     | 192.168.1.1   |
|       | * Subnet Mask    | 255.255.255.0 |
|       | DHCP Server      |               |
| *     | Start IP Address | 192.168.1.1   |
|       | * IP Count       | 254           |
| * L   | ease Time (Min)  | 30            |
| Block | Web Access ?     |               |
|       |                  | Save          |

## Table 6-1 LAN Configuration Parameters

| Parameter        | Description                                                                                                    |
|------------------|----------------------------------------------------------------------------------------------------|
| IP Address       | This IP address is the default gateway IP address for devices connected to the internet through this LAN.                                                                                                    |
| Subnet Mask      | Subnet mask of devices on the LAN.                                                                                                    |
| DHCP Server      | After this function is enabled, devices on the LAN can automatically obtain IP addresses. You need to configure the start IP address to be assigned, number of IP addresses to be assigned, and address lease time for the DHCP server, as well as other DHCP server options. For details, see <u>6.5</u> Configuring the DHCP Server. |
| Start IP Address | Start IP address of the IP address range automatically allocated by the DHCP server. The start address should be on the network segment calculated based on the IP address and the subnet mask.                                                                                                    |

| Parameter        | Description                                                                                                    |
|------------------|----------------------------------------------------------------------------------------------------|
| IP Count         | The number of assignable IP addresses, which is determined by the LAN segment and the start IP address.                                                                                                    |
| Lease Time (Min) | Lease time of the automatically assigned IP addresses. When the lease time expires, devices on the LAN will obtain IP addresses again.                                                                                                    |
| Block Web Access | After this function is enabled, you cannot log in to the web interface of<br>the CPE through the LAN port. You can only log in to the web interface of<br>the CPE by connecting to the SSID or connecting to the NVR<br>(BaseStation) to access the web interface of the CPE. |

# 6.4 Changing the MTU

WAN port MTU indicates the maximum transmission unit (MTU) allowed by the WAN port. The default value is 1500 bytes. However, at times, ISP networks may limit the speed of large data packets or block their transmission. This can lead to slow network speeds or even disconnections. In such cases, you are advised to set a smaller MTU value.

## 6.4.1 Changing the MTU of a Single Online Bridge

Choose One-Device > Monitor > WDS Group Info > BaseStation or CPE.

The MTU of a single device can be configured using the Network-wide Management menu.

Click<sup>2</sup>. Select **WAN** from the drop-down menu. On the page that is displayed, enter the MTU value, and click **Save**.

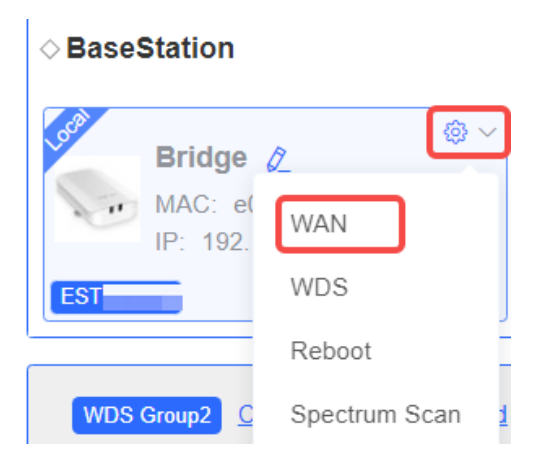

 $\times$ 

| WAN         |                                   |        |  |
|-------------|-----------------------------------|--------|--|
| Internet    | DHCP                              | $\sim$ |  |
|             | DHCP does not require an account. |        |  |
| IP Address  | $\sum_{i=1}^{M_{d}} z_{ijk}$      |        |  |
| Subnet Mask | 0.0.0.0                           |        |  |
| Gateway     | 0.0.0.0                           |        |  |
| DNS Server  | 0.0.0.0                           |        |  |
| * MTU       | 1500                              |        |  |
|             | Save                              |        |  |

## 6.4.2 Modifying the MTU of the Current Device

Choose One-Device > Config > Network > WAN.

On the **WAN** page, enter the MTU value and click **Save**.
| WAN         |                                   |   |
|-------------|-----------------------------------|---|
| Internet    | DHCP                              | ~ |
|             | DHCP does not require an account. |   |
| IP Address  | 192.168.110.77                    |   |
| Subnet Mask | 255.255.255.0                     |   |
| Gateway     | 192.168.110.1                     |   |
| DNS Server  | 192.168.110.1                     |   |
| * MTU       | 1500                              |   |
|             | Save                              |   |

# 6.5 Configuring the DHCP Server

## Specification

This function is supported only when the network mode of the device is set to router mode.

## 6.5.1 Overview

In router mode, the DHCP server function can be enabled on the device to automatically assign IP addresses to clients, so that clients connected to the LAN ports of the device can obtain IP addresses for Internet access.

# 6.5.2 Configuring the DHCP Server

#### Choose One-Device > Config > Network > LAN.

**DHCP Server**: This function is enabled by default when the network mode of the device is set to router mode. When the device is used as the only routing device on the network, you are advised to keep this function enabled. When multiple routing devices are connected to the uplink device through the LAN port, you are advised to disable this function.

#### 🛕 Caution

If the DHCP Server function is disabled on all devices on the network, clients cannot automatically obtain IP addresses. You need to enable the DHCP Server function on one device or manually configure a static IP address for each client for Internet access.

**Start IP Address**: Start IP address of the DHCP address pool. A client obtains an IP address from the address pool. If all the addresses in the address pool are used up, no IP address will be assigned to the clients.

IP Count: Number of IP addresses in the address pool.

Lease Time (Min): Lease time of IP addresses. When a client is connected, the leased IP address is automatically renewed. If a leased IP address is not renewed due to client disconnection or network instability, the IP address will be reclaimed after the lease time expires. After the client connection is restored, the client can request for an IP address again. The default lease time is 30 minutes.

| LAN                |               |
|--------------------|---------------|
| * IP Address       | 192.168.1.1   |
| * Subnet Mask      | 255.255.255.0 |
| DHCP Server        |               |
| * Start IP Address | 192.168.1.1   |
| * IP Count         | 254           |
| * Lease Time (Min) | 30            |
| Block Web Access ? |               |
|                    | Save          |

# 6.6 Blocking Web Access

#### Specification

This function is supported only when the network mode of the device is set to router mode.

## Choose One-Device > Config > Network > LAN.

After this function is enabled, you cannot log in to the web interface of the camera through the LAN port of the PC. You can only access the web interface of the camera through the SSID or by connecting to the BaseStation.

| LAN                |               |
|--------------------|---------------|
| * IP Address       | 192.168.1.1   |
| * Subnet Mask      | 255.255.255.0 |
| DHCP Server        |               |
| * Start IP Address | 192.168.1.1   |
| * IP Count         | 254           |
| * Lease Time (Min) | 30            |
| Block Web Access 🕐 |               |
|                    | Save          |

# **7** Alarm and Fault Diagnosis

# 7.1 Alarm Information and Suggested Action

When bridges fail or lack some necessary security configuration, the system prompts key alarms about the bridges on the homepage, so that users can handle the exceptions promptly.

Choose One-Device > Monitor > Alarm.

| 0 | Alarm                                                                                                    |
|---|----------------------------------------------------------------------------------------------------|
|   | Configuration Alarms.                                                                                                    |
|   | Hostname Not Set: 4 . 0                                                                                                    |
|   | Admin Password Not Set or The Management Password is Inconsistent: 1. Click here to change the password.                              |
|   | The network is using the default password. For security, please change the network WDS Password. Click here to configure WDS Password |
|   | Time Zone: (GMT+8:00)Asia/Shanghai 🔮                                                                                                  |
|   | Network Alarms                                                                                                    |
|   | Cable Connection Error: 1 . Suggested Actions                                                                                         |
|   |                                                                                                    |

# 7.1.1 Default Device Name Is Not Modified

Modifying device names can help you better distinguish each bridge. Unless otherwise specified, you are advised to modify default device names.

When viewing the alarm, hover the cursor over the orange number of the prompt and click in the displayed dialog box to modify the name of each device. (The orange number, 2 in the figure, indicates the number of devices that still use the default name in the network.) Enter the new device name and click **OK** to make the change take effect immediately.

| Bridge 🖉<br>SN: G                               | 35            | Edit hostname | itation Sw        | ritch Mode   → Self- Organizing Network ⑦ : View Details > |
|-------------------------------------------------|---------------|---------------|-------------------|------------------------------------------------------------|
|                                                 | WDS<br>Grou   | Cancel OK     | .c                | Monitor Config                                             |
| Alarm     Configuration Alarn                   | WDS<br>Group1 | Bridge        | e0:5d:54:b3:8d:f9 |                                                            |
| Hostname Not Set:                               | WDS<br>Group1 | Bridge 💋      | e0:5d:54:b3:8d:fd | e to change the password                                   |
| The network is using th<br>Time Zone: (GMT+8:00 | WDS<br>Group2 | Bridge 💋      | d4:31:27:ac:fd:6f | VDS Password. <u>Click here to configure WDS Password</u>  |
| Network Alarms<br>Cable Connection Erro         | WDS<br>Group3 | Bridge 🖉      | 46:0f:00:1c:4f:1c |                                                            |

# 7.1.2 Default WDS Password Is Still Used by All Devices

The default WDS password of devices of the same model is the same. Changing the WDS password can prevent others from illegally accessing the network by using a device of the same model.

Click **Click here to configure WDS Password**, enter the new password, and click **Save** to change the WDS password for the entire network.

| 0 | Alarm                                                                                                    |
|---|----------------------------------------------------------------------------------------------------|
|   | Configuration is uninitialized.                                                                                                    |
|   | Hostname Not Set: 4 . 2                                                                                                    |
|   | Admin Password Not Set or The Management Password is Inconsistent: Click here to change the password.                                 |
|   | The network is using the default password. For security, please change the network WDS Password. Click here to configure WDS Password |
|   | Time Zone: (GMT+8:00)Asia/Shanghai 🔮                                                                                                  |
|   | Network error                                                                                                    |
|   | Cable Connection Error: 2 . Suggested Actions                                                                                         |
|   |                                                                                                    |

# 🛕 Caution

- When configuring the WDS password for the entire network, ensure that all devices are online.
   Otherwise, WDS passwords of the devices will be inconsistent.
- Configuring the WDS password for the entire network will reconnect all devices in the network. Therefore, exercise caution when performing this operation.
- If there is an unbridged device in the network, the function of configuring the WDS password for the entire network will be disabled.

# 7.1.3 Network Cable Is Disconnected or Incorrectly Connected

Hover the cursor over the orange number of the prompt to display the alarm details.

Click the suggested action to check the solution.

| 0 | Alarm                                                                                                    |
|---|----------------------------------------------------------------------------------------------------|
|   | Configuration is uninitialized.                                                                                                    |
|   | Hostname Not Set: 4 . 0                                                                                                    |
|   | Admin Password Not Set or The Management Password is Inconsistent: Click here to change the password.                                 |
|   | The network is using the default password. For security, please change the network WDS Password. Click here to configure WDS Password |
|   | Time Zone: (GMT+8:00)Asia/Shanghai 🔮                                                                                                  |
|   | Network error                                                                                                    |
|   | Cable Connection Error: 2 . Suggested Actions Please check cable connection and then re-plug or replace the cable.                    |

# 7.1.4 Latency Is High or Bandwidth Is Insufficient

First, check whether the device latency is too high. If yes, the interference in the environment may be severe. Then, you are advised to change to a frequency with smaller interference.

If not, increase the channel width. For frequency settings, see <u>3.13.3</u> <u>1. Configuring the Frequency</u>. For channel width settings, see <u>3.13.3</u> <u>2. Configuring the Channel Width</u>.

To check whether the latency is too high, perform as follows:

Hover the cursor over the orange number of the prompt to display all WDS groups, and click a group to display the details.

On the **Overview** page, check whether **Latency** is **Freeze**. If so, the latency is too high. Otherwise, the latency is normal.

#### Configuration Guide

| C Overview     |   |                                                                                                    | _ |
|----------------|---|----------------------------------------------------------------------------------------------------|---|
|                |   | • Alarm                                                                                                    | ~ |
| IAN            |   | Configuration is uninitialized.                                                                                                    |   |
|                |   | Hostname Not Set: 🛓 🚇                                                                                                    |   |
| S Wireless     | ~ | The network is using the default password. For security, please change the network WDS Password, Click here to configure WDS Password |   |
|                |   | Time Zone: (GMT+8:00)Asia/Shanghai 🛞                                                                                                  |   |
| Advanced       | ~ | Network error                                                                                                    |   |
|                |   | Cable Connection Error: 1. Suggested Actions                                                                                          |   |
| ② Diagnostics  |   | High latency or low bandwidth may cause the camera image to freeze.                                                                   |   |
|                |   | * 2 - Suggested Actions                                                                                                    |   |
| 💥 System Tools | ~ |                                                                                                    |   |

High latency or low bandwidth may cause the camera image to freeze.

| • <u>3</u> | . <u>Sugg</u> | ested / | <u>Actions</u> |
|------------|---------------|---------|----------------|
|            |               |         |                |

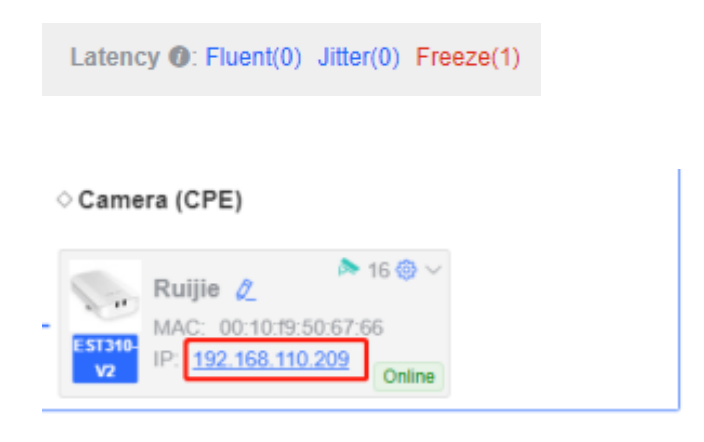

#### 🛕 Caution

Frequency and channel width settings described in this section are performed on the local device. You can click the IP address of a device to open the management page of the device and set the frequency and channel width.

# 7.1.5 Radar Signal Interference

When the device detects a radar signal in a channel, it generates an alarm. Hover the cursor over the orange number of the prompt to display alarm details.

| C Overview     |      |                                                                                                    |   |
|----------------|------|----------------------------------------------------------------------------------------------------|---|
|                |      | Alarm                                                                                                    | ~ |
| () LAN         |      | Configuration is uninitialized.                                                                                                    |   |
|                |      | Hostname Not Set: 4. @                                                                                                    |   |
| S Wireless     |      | The network is using the default password. For security, please change the network WDS Password Click here to configure WDS Password |   |
|                |      | Timo Zone: (GMT+8.00)Asia/Shanghai 🚳                                                                                                 |   |
| Advanced       |      | Network.error                                                                                                    |   |
|                |      | Cable Connection Error. 1 Suggested Actions                                                                                          |   |
| V. Diagnostics | .w.) | Radar Signal Interference Alarm 1 Suggested Actions                                                                                  |   |
|                |      |                                                                                                    |   |

#### Network error

| Cable Connection Error: 1 . Suggested Actions       |                                                                                               |
|-----------------------------------------------------|-----------------------------------------------------------------------------------------------|
| Radar Signal Interference Alarm 1 Suggested Actions | It is recommended to select a non-DFS channel (36-48/149-165) to maintain the WDS connection. |

#### Configuration Guide

| Network error<br>Cable Connection Error: <u>2</u> . <u>Sugges</u><br>Padar Signal Interference Alarm 1 | WDS<br>Group  | Hostname | Backoff<br>Channel | Backoff Time        | SN            |
|----------------------------------------------------------------------------------------------------|---------------|----------|--------------------|---------------------|---------------|
| Radar Signar menerence Alarm <u>1</u> X                                                                | WDS<br>Group2 | Ruijie 🖉 | 60                 | 2022-02-21 14:57:26 | CANL63300035S |

According to the information about the WDS group and back-off channel in the alarm record, check whether the current working frequency in the WDS group (group 2 in the example) is consistent with that of back-off channels. (See <u>3.9 Displaying WDS Group Information</u>.) If so, manually switch the frequency to a non-dynamic frequency selection (DFS) channel. For details, see <u>3.13.3 1. Configuring the Frequency</u>.

#### 🚺 Note

- Non-DFS channels include channels 36–48 and 149–165, corresponding to 5180 MHz to 5260 MHz and 5745 MHz to 5825 MHz.
- Automatic frequency switching upon detection of radar signals is supported on RG-EST350G, EST450G, EST330F-P.

# 🛕 Caution

If the preceding troubleshooting steps fail to resolve the issue, and remote assistance from technical support is needed, you can contact them to assist in enabling the developer mode. The technical support team can then perform diagnostics to identify and address the issue effectively.

# 8 System Settings

# 8.1 Configuring Management Password

Choose One-Device > Monitor > WDS Group Info.

- (1) Click Bridge Workspace. Config 0 Alarm 88 Bridge Works WDS Group Info WDS Groups : 3 Local Performance Mode: High Bandwidth Mode Normal Mode Anti-Interference Mode Change WDS Password ation: 1 . (Bridge) Frequency : 5765Mhz CPE: 1 . (Online: 1 , Offline: 0) WDS SSID :@Ruijie-wds-8DF9 um(0) Poor(0) RSSI (): Good(1) Medium(0) Pr Strong Signal: Medi BaseStation CPE @ ~ A @ Bridge 🖉 A00Mbps Flow Bridge Ø Distance 0.15 KM Latency 1ms Rate MAC: 10 MAC: IP: 192.168.110.73 IP: 192.168.110.77
- (2) Click Admin Password to change the login password for all devices.

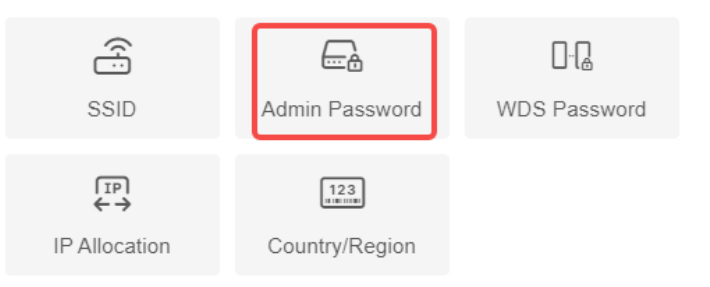

Tip: The above functions apply to all bridges on the network.

If there is an unbridged device in the network, the link will be unavailable.

 $\times$ 

| Admin Passwor<br>Change the manage<br>Devices not on the<br>the network-wide v | d<br>gement passwords of all devices.<br>network are discovered. Add them to My Network before configuring<br>web password. Add to My Network                                                                                                    |
|--------------------------------------------------------------------------------|----------------------------------------------------------------------------------------------------|
| * Old Password                                                                 | Enter old password.                                                                                                    |
| * New Password                                                                 | Please enter a password.                                                                                                    |
|                                                                                | <ul> <li>The password must contain 8 to 31 characters.</li> <li>The password must contain uppercase and lowercase letters, numbers and three types of special characters.</li> <li>The password cannot contain admin.</li> <li>The password cannot contain question marks, spaces, and Chinese characters.</li> </ul> |
| * Confirm Password                                                             | Please enter the password again.                                                                                                    |
|                                                                                | Save                                                                                                    |
|                                                                                |                                                                                                    |

## 🛕 Caution

This password is used to log in to web interface of any device in the network.

If there is an unbridged network in the network, the function of configuring the admin password will be disabled.

# 8.2 Configuring Session Timeout Duration

#### Choose One-Device > Config > System > Management > Session Timeout.

If no operation is performed on the page within a period of time, the session will be down. When you need to perform operations again, enter the password to open the configuration page. The default timeout duration is 3600 seconds, that is, 1 hour.

| Backup & Import Reset    | Session Timeout |  |
|--------------------------|-----------------|--|
| <i>i</i> Session Timeout |                 |  |
| * Session Timeout        | 3600 Sec        |  |
|                          | Save            |  |

# 8.3 Resetting Factory Settings

Choose One-Device > Config > System > Management > Reset

Click Reset to restore factory settings.

| Backup | o & Import             | Reset         | Session Timeout                                                                                    |
|--------|------------------------|---------------|----------------------------------------------------------------------------------------------------|
| į      | Reset<br>Resetting the | device will c | lear the current configuration. If you want to keep the configuration, please Export Config first. |
|        | Reset                  |               |                                                                                                    |
|        |                        |               |                                                                                                    |

#### A Caution

This operation will clear existing settings and restart the device. Therefore, exercise caution when performing this operation. If there is any configuration in the current system, please export the configuration before resetting the device.

# 8.4 Rebooting the Device

Choose One-Device > Config > System > Reboot.

Click **Reboot** to reboot the device immediately.

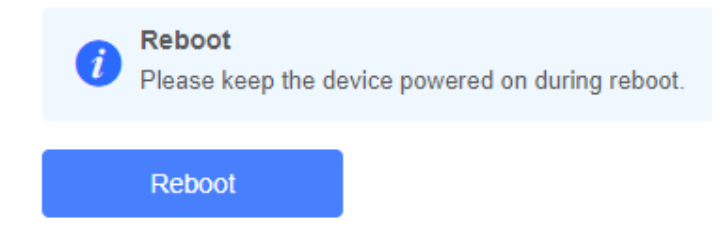

#### 🛕 Caution

Please keep the device powered on during reboot. Otherwise, the device may be damaged.

# 8.5 Configuring System Time

#### Choose Network-Wide > System > Time.

You can view the current system time. If the time is incorrect, check and select the local time zone. If the time zone is correct but time is still incorrect, click **Edit** to manually set the time. In addition, the bridge supports Network Time Protocol (NTP) servers. By default, multiple servers serve as the backup of each other. You can add or delete local servers as required.

| Configure and v | view time (The device has no RTC | ) module. The t | ime settings will not be saved upon reboot). |
|-----------------|----------------------------------|-----------------|----------------------------------------------|
| Current Tim     | e 2022-02-18 22:14:28 Ed         | lit             |                                              |
| * Time Zon      | e (GMT+8:00)Asia/Shangh          | ai ~            |                                              |
| * NTP Serve     | er 0.cn.pool.ntp.org             | Add             |                                              |
|                 | 1.cn.pool.ntp.org                | Delete          |                                              |
|                 | cn.pool.ntp.org                  | Delete          |                                              |
|                 | pool.ntp.org                     | Delete          |                                              |
|                 | asia.pool.ntp.org                | Delete          |                                              |
|                 | europe.pool.ntp.org              | Delete          |                                              |
|                 | ntp1.aliyun.com                  | Delete          |                                              |
|                 | Save                             |                 |                                              |

# 8.6 Configuring Config Backup and Import

#### Choose One-Device > Config > System > Management > Backup & Import.

Configure backup: Click **Backup** to download a configuration file locally.

Configure import: Click **Browse**, select a configuration file backup on the local PC, and click **Import** to import the configuration file. The device will restart.

| Backup | & Import                                    | Reset                                      | Session Timeout                              |                                            |                                           |                                            |             |
|--------|---------------------------------------------|--------------------------------------------|----------------------------------------------|--------------------------------------------|-------------------------------------------|--------------------------------------------|-------------|
| 0      | Backup & I<br>If the target<br>It is recomm | mport<br>version is much<br>ended to choos | later than the curren<br>e Reset before impo | nt version, some c<br>orting the configura | onfiguration may l<br>ation. The device v | be missing.<br>vill be rebooted automatica | ally later. |
| Bac    | kup Conf                                    | ig                                         |                                              |                                            |                                           |                                            |             |
| Back   | kup Config<br>ort Config                    | Backup                                     | 1                                            |                                            |                                           |                                            |             |
| 1      | File Path                                   | Please selec                               | t a file.                                    | Browse                                     | Import                                    |                                            |             |

# 8.7 Performing Update and Displaying the System Version

# 8.7.1 Online Update

Choose One-Device > Config > System > Update > Online Update.

If there a new version available, you can click it for an update.

#### A Caution

After being updated, the device will reboot. Therefore, exercise caution when performing this operation.

If no version update is detected or online update cannot be performed, check whether the bridge is connected to the Internet.

| • | Online Update                                                                                                    |
|---|----------------------------------------------------------------------------------------------------|
|   | Online update will keep the current configuration. Please do not refresh the page or close the browser. You will be redirected to the login page automatically after update. |
|   |                                                                                                    |

Current Version AP\_3.0(1)B11

# 8.7.2 Local Update

Choose One-Device > Config > System > Update > Local Update.

You can view the current software version, hardware version and device model. If you want to update the device with the configuration retained, check **Keep Config**. Click **Browse**, select an update package on the local PC, and click **Upload** to upload the file. The device will be updated.

| Model .<br>Version A<br>Keep Config Z (If the target version is much later than the current version, it is recommended not to keep the configuration.) | resh the page or close the browser.                                           |                                     |
|----------------------------------------------------------------------------------------------------|-------------------------------------------------------------------------------|-------------------------------------|
| Version A<br>Keep Config 🗹 (If the target version is much later than the current version, it is recommended not to keep the configuration.)            |                                                                               |                                     |
| Keep Config 🗧 (If the target version is much later than the current version, it is recommended not to keep the configuration.)                         |                                                                               |                                     |
|                                                                                                    | (If the target version is much later than the current version, it is recommen | ded not to keep the configuration.) |
| Update File Select Browse Upload                                                                                                    | Select Browse Upload                                                          |                                     |

#### 🛕 Caution

After being updated, the device will reboot. Therefore, exercise caution when performing this operation.

# 8.8 Switching System Language

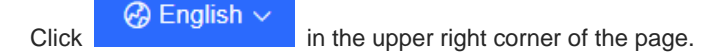

Select the target language from the drop-down list.

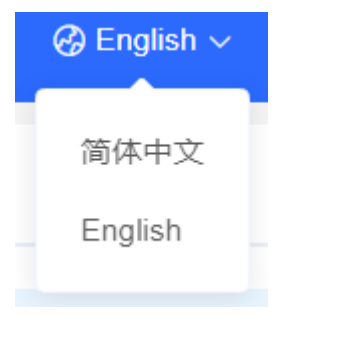

#### 🚺 Note

Only Chinese and English are available.

# 8.9 Configuring SNMP

#### Specification

SNMP is supported on RG-EST350G and RG-EST450G only.

## 8.9.1 Overview

The Simple Network Management Protocol (SNMP) is a protocol for managing network devices. Based on the client/server model, it can achieve remote monitoring and control of network devices.

SNMP uses a manager and agent architecture. The manager communicates with agents through the SNMP protocol to retrieve information such as device status, configuration details, and performance data. It can also be used to configure and manage devices.

SNMP can be used to manage various network devices, including routers, switches, servers, firewalls, etc. You can achieve user management through the SNMP configuration interface and monitor and control devices through the third-party software.

# 8.9.2 Global Configuration

#### 1. Overview

The purpose of global configuration is to enable the SNMP service and make the SNMP protocol version (v1/v2c/v3) take effect, so as to achieve basic configuration of local port, device location, and contact information.

SNMP v1: As the earliest version of SNMP, SNMP v1 has poor security, and only supports simple community string authentication. SNMP v1 has certain flaws, such as plaintext transmission of community strings and vulnerability to attacks. Therefore, SNMP v1 is not recommended for modern networks.

SNMP v2c: As an improved version of SNMP v1, SNMP v2c supports richer functions and more complex data types, with enhanced security. SNMP v2c performs better than SNMP v1 in terms of security and functionality, and is more flexible. It can be configured according to different needs.

SNMP v3: As the newest version, SNMP v3 supports security mechanisms such as message authentication and encryption compared to SNMP v1 and SNMP v2c. SNMP v3 has achieved significant improvements in security and access control.

#### 2. Configuration Steps

#### Choose Network-Wide > System > SNMP > Global Config

(1) Enable the SNMP service.

| Global Config     |                  |                                                                                                    |
|-------------------|------------------|----------------------------------------------------------------------------------------------------|
| SNMP Service      |                  |                                                                                                    |
| * SNMP Version    | 🗹 v1 🗹 v2c       | ×                                                                                                    |
| * Local Port      | 161              | Are you sure you want to Enable SNMP?SNMP<br>v1/v2c is considered unsafe. Therefore, only SNMP<br>v3 is enabled by default. To proceed, please add |
| * Device Location | Company          | SNMP v3 users by selecting<br>View/Group/Community/User Access Control<br>before using the SNMP service.                                           |
| * Contact Info    | Ruijie@Ruijie.cc | Cancel OK                                                                                                    |
|                   | Save             |                                                                                                    |
|                   |                  |                                                                                                    |

When it is enabled for the first time, SNMP v3 is enabled by default. Click OK.

(2) Set SNMP service global configuration parameters.

| Global Config | View     | /Group/Community/Client Access Control | Trap Settings |
|---------------|----------|----------------------------------------|---------------|
| SNMP          | Service  |                                        |               |
| * SNMP        | Version  | ✓ v1 ✓ v2c ✓ v3                        |               |
| * Lo          | cal Port | 161                                    |               |
| * Device L    | ocation  | Company                                |               |
| * Cont        | act Info | Ruijie@Ruijie.com                      |               |
|               | l        | Save                                   |               |

#### Table 8-1 Global Configuration Parameters

| Parameter       | Description                                                                                             |
|-----------------|----------------------------------------------------------------------------------------------------|
| SNMP Server     | Indicates whether SNMP service is enabled.                                                              |
| SNMP Version    | Indicates the SNMP protocol version, including v1, v2c, and v3 versions.                                |
| Local Port      | The port range is 1 to 65535.                                                                           |
| Device Location | 1~64 characters. Chinese characters, full-width characters, question marks, and spaces are not allowed. |
| Contact Info    | 1~64 characters. Chinese characters, full-width characters, question marks, and spaces are not allowed. |

(3) After the SNMP service is enabled, click **Save** to make basic configurations such as the SNMP protocol version number take effect.

## 8.9.3 View, Group, Community, User Access Control

#### 1. Configuring Views

Overview

Management Information Base (MIB) can be regarded as a database storing the status information and performance data of network devices. It contains a large number of object identifiers (OIDs) to identify the status information and performance data of these network devices.

Views in SNMP can limit the range of MIB nodes that the management system can access, thereby improving the security and reliability of network management. Views are an indispensable part of SNMP and need to be configured or customized according to specific management requirements.

A view can have multiple subtrees. The management system can only access MIB nodes in these subtrees, and cannot access other unauthorized MIB nodes. This can prevent unauthorized system administrators from accessing sensitive MIB nodes, thereby protecting the security of network devices. Moreover, views can also improve the efficiency of network management and speed up the response from the management system.

Configuration Steps

#### Choose Network-Wide > System > SNMP > View/Group/Community/Client Access Control.

(1) Click Add under the View List to add a view.

| View List                     |           |        | + Add | Delete Selected |
|-------------------------------|-----------|--------|-------|-----------------|
|                               |           |        |       |                 |
| Up to 20 entries are allowed. |           |        |       |                 |
|                               | View Name | Action |       |                 |
|                               | all       |        |       |                 |
|                               | none      |        |       |                 |
|                               |           |        |       |                 |

(2) Configure basic information of a view.

| Add                          |                   |                   | ×               |
|------------------------------|-------------------|-------------------|-----------------|
| * View Name                  |                   |                   |                 |
| OID                          | Example: .1.3     |                   |                 |
|                              | Add Included Rule | Add Excluded Rule |                 |
| Rule/OID List                |                   |                   | Delete Selected |
| Up to <b>100</b> entries are | allowed.          |                   |                 |
| R                            | ule               | OID               | Action          |
|                              |                   | No Data           |                 |
| Total 0 10/page V            |                   | Go to 1           |                 |
|                              |                   |                   | Cancel          |

 Table 8-2
 View Configuration Parameters

| Parameter | Description                                                                                           |
|-----------|----------------------------------------------------------------------------------------------------|
| View Name | Indicates the name of the view.<br>1~32 characters. Chinese or full width characters are not allowed. |
| OID       | Indicates the range of OIDs included in the view, which can be a single OID or a subtree of OIDs.     |

| Parameter | Description                                                                                                    |
|-----------|----------------------------------------------------------------------------------------------------|
|           | There are two types of rules: included and excluded rules.                                                                                                    |
|           | The included rule only allows access to OIDs within the OID range. Click                                                                                                    |
| Туре      | Add Included Rule to set this type of view.                                                                                                    |
|           | Excluded rules allow access to all OIDs except those in the OID range.                                                                                                    |
|           | Click Add Excluded Rule to configure this type of view.                                                                                                    |
| Туре      | There are two types of rules: included and excluded rules.<br>The included rule only allows access to OIDs within the OID range. Click<br>Add Included Rule to set this type of view.<br>Excluded rules allow access to all OIDs except those in the OID range.<br>Click Add Excluded Rule to configure this type of view. |

#### 1 Note

A least one OID rule must be configured for a view. Otherwise, an alarm message will appear.

#### (3) Click **OK**.

## 2. Configuring v1 and v2c Users

Overview

When the SNMP version is set to v1/v2c, user configuration is required.

| Global Config | View     | /Group/Community/Client Access Control | Trap Settings |
|---------------|----------|----------------------------------------|---------------|
| SNMP          | Service  |                                        |               |
| * SNMP        | Version  | ✓ v1 ✓ v2c 🗌 v3                        |               |
| * Lo          | cal Port | 161                                    |               |
| * Device L    | ocation  | Company                                |               |
| * Cont        | act Info | Ruijie@Ruijie.com                      |               |
|               |          | Save                                   |               |
|               |          |                                        |               |

#### 1 Note

Select the SNMP protocol version, and click **Save**. The corresponding configuration options will appear on the **View/Group/Community/User Access Control** page.

Configuration Steps

Choose Network-Wide > System > SNMP > View/Group/Community/Client Access Control.

 $\times$ 

(1) Click Add in the SNMP v1/v2c Community Name List pane.

| SNMP    | v1/v2c Community Name Li | st           |          | + Add       |
|---------|--------------------------|--------------|----------|-------------|
| Up to 2 | 0 entries are allowed.   |              |          |             |
|         | Community Name           | Access Mode  | MIB View | Action      |
|         | Tttttt8                  | Read & Write | all      | Edit Delete |
|         | hello_12121              | Read & Write | all      | Edit Delete |
|         |                          |              |          |             |

#### (2) Add a v1/v2c user.

# Add

| * Community Name |           |        |     |        |    |
|------------------|-----------|--------|-----|--------|----|
| * Access Mode    | Read-Only | ~      |     |        |    |
| * MIB View       | all       | $\sim$ | Add | View + |    |
|                  |           |        |     |        |    |
|                  |           |        |     | Cancel | OK |

Table 8-3 v1/v2c User Configuration Parameters

| Parameter      | Description                                                                                                    |  |
|----------------|----------------------------------------------------------------------------------------------------|--|
| Community Name | <ul> <li>8~32 characters.</li> <li>It must contain at least three character categories, including uppercase and lowercase letters, digits, and special characters.</li> <li>Admin, public or private community names are not allowed.</li> <li>Question marks, spaces, and Chinese characters are not allowed.</li> </ul> |  |
| Access Mode    | Indicates the access permission (read-only or read & write) for the community name.                                                                                                    |  |
| MIB View       | The options under the drop-down box are configured views (default: all, none).                                                                                                    |  |

#### 1 Note

- Community names cannot be the same among v1/v2c users.
- Click Add View to add a view.

## 3. Configuring v3 Groups

#### Overview

SNMP v3 introduces the concept of grouping to achieve better security and access control. A group is a group of SNMP users with the same security policies and access control settings. With SNMP v3, multiple groups can be configured, each with its own security policies and access control settings. Each group can have one or more users.

#### • Prerequisites

When the SNMP version is set to v3, the v3 group configuration is required.

| Global Config    | /iew/Group/Community/Client Access Control | Trap Settings |
|------------------|--------------------------------------------|---------------|
| SNMP Servi       | ce 🗾                                       |               |
| * SNMP Versio    | on v1 v2c 🗹 v3                             |               |
| * Local Po       | ort 161                                    |               |
| * Device Locatio | Company                                    |               |
| * Contact In     | fo Ruijie@Ruijie.com                       |               |
|                  | Save                                       |               |

#### Note

Select the SNMP protocol version, and click **Save**. The corresponding configuration options will appear on the **View/Group/Community/User Access Control** page.

#### • Configuration Steps

Choose Network-Wide > System > SNMP > View/Group/Community/Client Access Control.

(1) Click Add in the SNMP v3 Group List pane to create a group.

| SNMP    | v3 Group List          |                 |                |                   | + Add             | →<br>Delete Selected |
|---------|------------------------|-----------------|----------------|-------------------|-------------------|----------------------|
| Up to 2 | 0 entries are allowed. |                 |                |                   |                   |                      |
|         | Group Name             | Security Level  | Read-Only View | Read & Write View | Notification View | Action               |
|         | default_group          | Auth & Security | all            | none              | none              | Edit Delete          |

# (2) Configure v3 group parameters.

| Add                 |                      |   |     |        | ×  |
|---------------------|----------------------|---|-----|--------|----|
| * Group Name        |                      |   |     |        |    |
| * Security Level    | Allowlist & Security | ~ |     |        |    |
| * Read-Only View    | all                  | ~ | Add | View + |    |
| * Read & Write View | all                  | ~ | Add | View + |    |
| * Notification View | none                 | ~ | Add | View + |    |
|                     |                      |   |     |        |    |
|                     |                      |   |     | Cancel | ОК |

| Table 8-4 | v3 Group | Configuration | <b>Parameters</b> |
|-----------|----------|---------------|-------------------|
|           |          |               |                   |

| Parameter      | Description                                                                       |
|----------------|-----------------------------------------------------------------------------------|
|                | Indicates the name of the group.                                                  |
| Group Name     | 1~32 characters.                                                                  |
|                | Chinese characters, full-width characters, question marks, and spaces             |
|                | are not allowed.                                                                  |
|                | Indicates the minimum security level (authentication and encryption,              |
| Security Level | authentication but no encryption, no authentication and encryption) of the group. |
| Read-Only View | The options under the drop-down box are configured views (default: all, none).    |

| Parameter         | Description                                                                    |
|-------------------|--------------------------------------------------------------------------------|
| Read & Write View | The options under the drop-down box are configured views (default: all, none). |
| Notify View       | The options under the drop-down box are configured views (default: all, none). |

#### 1 Note

- A group defines the minimum security level, read and write permissions, and scope for users within the group.
- The group name must be unique. To add a view, click Add View.
- (3) Click OK.

#### 4. Configuring v3 Users

Prerequisites

When the SNMP version is set to v3, the v3 group configuration is required.

| Global Config | View      | /Group/Community/Cl | ient Access Control | Trap Settings |
|---------------|-----------|---------------------|---------------------|---------------|
| SNMP S        | Service ( |                     |                     |               |
| * SNMP V      | /ersion   | v1 v2c              | v3                  |               |
| * Loca        | al Port   | 161                 |                     |               |
| * Device Lo   | ocation   | Company             |                     |               |
| * Conta       | ct Info   | Ruijie@Ruijie.com   |                     |               |
|               |           | Save                |                     |               |
|               |           |                     |                     |               |

#### 1 Note

Select the SNMP protocol version, and click **Save**. The corresponding configuration options will appear on the **View/Group/Community/User Access Control** page.

Configuration Steps

# Choose Network-Wide > System > SNMP > View/Group/Community/Client Access Control.

(1) Click Add in the SNMP v3 Client List pane to add a v3 user.

| SNMP v3 Client List                  |                        |               |                  |                        |                       |                  | ~        |
|--------------------------------------|------------------------|---------------|------------------|------------------------|-----------------------|------------------|----------|
|                                      |                        |               |                  |                        | + Add                 | 🗇 Delete Selecte | ed       |
| Up to <b>50</b> entries are allowed. |                        |               |                  |                        |                       |                  |          |
| Username Grou                        | up Name Security Level | Auth Protocol | Auth Password    | Encryption<br>Protocol | Encrypted<br>Password | Action           |          |
|                                      |                        | No Dat        | a                |                        |                       |                  |          |
|                                      |                        |               |                  |                        |                       |                  |          |
|                                      | noromotoro             |               |                  |                        |                       |                  |          |
| (2) Configure v3 user                | parameters.            |               |                  |                        |                       |                  |          |
| Add                                  |                        |               |                  |                        |                       | 2                | $\times$ |
|                                      |                        |               |                  |                        |                       |                  |          |
| * Username                           | Lisername              |               |                  |                        |                       |                  |          |
| ocomune                              | Osername               |               |                  |                        |                       |                  |          |
| * Group Name                         | default_group          | $\sim$        |                  |                        |                       |                  |          |
|                                      |                        |               |                  |                        |                       |                  |          |
| * Security Level                     | Auth & Security        | $\sim$        |                  |                        |                       |                  |          |
|                                      |                        |               |                  |                        |                       |                  |          |
| * Auth Protocol                      | MD5                    | $\sim$        | * Auth Passwor   | rd                     |                       |                  |          |
|                                      |                        |               |                  |                        |                       |                  |          |
| * Encryption Protocol                | AES                    | × * E         | Encrypted Passwo | rd                     |                       |                  |          |
|                                      |                        |               |                  |                        |                       |                  |          |
|                                      |                        |               |                  |                        |                       |                  |          |
|                                      |                        |               |                  |                        | Cance                 | OK               |          |

 Table 8-5
 v3 User Configuration Parameters

| Parameter      | Description                                                                                                    |
|----------------|----------------------------------------------------------------------------------------------------|
|                | Username                                                                                                    |
|                | • 8~32 characters.                                                                                                    |
| Username       | <ul> <li>It must contain at least three character categories, including uppercase and<br/>lowercase letters, digits, and special characters.</li> </ul> |
|                | • Admin, public or private community names are not allowed.                                                                                             |
|                | • Question marks, spaces, and Chinese characters are not allowed.                                                                                       |
| Group Name     | Indicates the group to which the user belongs.                                                                                                    |
| Security Level | Indicates the security level (authentication and encryption, authentication but no encryption, and no authentication and encryption) of the user.       |

| Parameter                                   | Description                                                                                                    |
|---------------------------------------------|----------------------------------------------------------------------------------------------------|
| Auth Protocol, Auth<br>Password             | Authentication protocols supported:<br>MD5/SHA/SHA224/SHA256/SHA384/SHA512.<br>Authentication password: 8~31 characters. Chinese characters, full-width<br>characters, question marks, and spaces are not allowed. It must contain at least<br>three character categories, including uppercase and lowercase letters, digits, and<br>special characters.<br>Note: This parameter is mandatory when the security level is authentication and<br>encryption, or authentication but no encryption. |
| Encryption Protocol,<br>Encryption Password | Encryption protocols supported: DES/AES/AES192/AES256.<br>Encryption password: 8~31 characters. Chinese characters, full-width characters, question marks, and spaces are not allowed.<br>It must contain at least three character categories, including uppercase and lowercase letters, digits, and special characters.<br>Note: This parameter is mandatory when the security level is authentication and encryption.                                                                        |

## 1 Note

- The security level of v3 users must be greater than or equal to that of the group.
- There are three security levels, among which authentication and encryption requires the configuration of authentication protocol, authentication password, encryption protocol, and encryption password. Authentication but no encryption only requires the configuration of authentication protocol and encryption protocol, while no authentication and encryption does not require any configuration.

# 8.9.4 SNMP Service Typical Configuration Examples

#### 1. Configuring SNMP v2c

Application Scenario

You only need to monitor the device information, but do not need to set and deliver it. A third-party software can be used to monitor the data of nodes like 1.3.6.1.2.1.1 if v2c version is configured.

Configuration Specification

According to the user's application scenario, the requirements are shown in the following table:

| Item       | Description                                                                              |
|------------|------------------------------------------------------------------------------------------|
| View range | Included rule: the OID is .1.3.6.1.2.1.1, and the custom view name is "system".          |
| Version    | For SNMP v2c, the custom community name is "public", and the default port number is 161. |

| Table 8-6 | User | Requirement | Specification |
|-----------|------|-------------|---------------|
|           |      |             |               |

| Item                    | Description           |
|-------------------------|-----------------------|
| Read & write permission | Read-only permission. |

- Configuration Steps
- (2) In the global configuration interface, select v2c and set other settings as default. Then, click Save.

| Global Config Vi  | iew/Group/Community/Client Access Control | Trap Settings |
|-------------------|-------------------------------------------|---------------|
| SNMP Service      | e 🚺                                       |               |
| * SNMP Versior    | n 🗌 v1 🗹 v2c 🗌 v3                         |               |
| * Local Por       | t 161                                     |               |
| * Device Location | Company                                   |               |
| * Contact Info    | Ruijie@Ruijie.com                         |               |
|                   | Save                                      |               |

- (3) Add a view on the View/Group/Community/Client Access Control interface.
  - a Click Add in the View List pane to add a view.
  - b Enter the view name and OID in the pop-up window, and click Add Included Rule.
  - c Click OK.

| Add                         |                   |                   | ×                 |
|-----------------------------|-------------------|-------------------|-------------------|
| * View Name                 | system            |                   |                   |
| OID                         | .1.3.6.1.2.1.1    |                   |                   |
|                             | Add Included Rule | Add Excluded Rule |                   |
| Rule/OID List               |                   |                   | 🗇 Delete Selected |
| Up to <b>100</b> entries ar | e allowed.        |                   |                   |
| Rul                         | le                | OID               | Action            |
| Inclue                      | ded               | .1.3.6.1.2.1.1    | Delete            |
| Total 1 10/page ~           |                   | Go to page 1      |                   |
|                             |                   |                   | Cancel            |

- (4) On the View/Group/Community/Client Access Control interface, enter the SNMP v1/v2c community name.
  - a Click Add in the SNMP v1/v2c Community Name List pane.
  - b Enter the group name, access mode, and view in the pop-up window.
  - c Click OK.

| Add              |            |   |            | ×  |
|------------------|------------|---|------------|----|
| * Community Name | Community1 |   |            |    |
| * Access Mode    | Read-Only  | ~ |            |    |
| * MIB View       | system     | ~ | Add View + |    |
|                  |            |   |            |    |
|                  |            |   | Cancel     | ОК |

# 2. Configuring SNMP v3

## Application Scenario

You need to monitor and control devices, and use the third-party software to monitor and deliver device information to public nodes (1.3.6.1.2.1). The security level of v3 is authentication and encryption.

• Configuration Specification

According to the user's application scenario, the requirements are shown in the following table:

| Item                 | Description                                                                        |
|----------------------|------------------------------------------------------------------------------------|
| View range           | Included rule: the OID is .1.3.6.1.2.1, and the custom view name is "public_view". |
|                      | Group name: group                                                                  |
|                      | Security level: authentication and encryption                                      |
| Group configuration  | Select public_view for a read-only view.                                           |
|                      | Select public_view for a read & write view.                                        |
|                      | Select none for a notify view.                                                     |
|                      | User name: v3_user                                                                 |
|                      | Group name: group                                                                  |
| Configuring v3 Users | Security level: authentication and encryption                                      |
|                      | Authentication protocol/password: MD5/Ruijie123                                    |
|                      | Encryption protocol/password: AES/Ruijie123                                        |
| Version              | For SNMP v3, the default port number is 161.                                       |

Table 8-7 User Requirement Specification

## Configuration Steps

(2) On the global configuration interface, select v3, and change the port number to 161. Set other settings to defaults. Then, click **Save**.

| Global Config | View/Group/Community/Client Access Control | Trap Settings |
|---------------|--------------------------------------------|---------------|
| SNMP Se       | rvice                                      |               |
| * SNMP Ver    | rsion 🗌 v1 🗌 v2c 🔽 v3                      |               |
| * Local       | Port 161                                   |               |
| * Device Loca | ation Company                              |               |
| * Contact     | t Info Ruijie@Ruijie.com                   |               |
|               | Save                                       |               |
|               |                                            |               |

- (3) Add a view on the View/Group/Community/Client Access Control interface.
  - a Click Add in the View List pane.
  - b Enter the view name and OID in the pop-up window, and click Add Included Rule.
  - c Click OK.

| Add                |             |                   |                 | ×               |
|--------------------|-------------|-------------------|-----------------|-----------------|
| * View             | Name        | piblic_view       |                 |                 |
|                    | OID         | .1.3.2.6.1.2.1    |                 |                 |
|                    |             | Add Included Rule | Add Excluded Ru | le              |
| Rule/OID           | List        |                   |                 | Delete Selected |
| Up to <b>100</b> e | entries are | allowed.          |                 |                 |
|                    | Rule        |                   | OID             | Action          |
|                    | Include     | ed                | .1.3.2.6.1.2.1  | Delete          |
| Total 1 10/p       | age 🗸       | < 1 →             | Go to page 1    |                 |
|                    |             |                   |                 | Cancel          |

- (4) On the View/Group/Community/Client Access Control interface, add an SNMP v3 group.
  - a Click Add in the SNMP v3 Group List pane.
  - Enter the group name and security level on the pop-up window. As this user has read and write permissions, select public\_view for read-only and read & write views, and select none for notify views.
     Click **OK**.

| Add                 |                             | ×          |
|---------------------|-----------------------------|------------|
| * Group Name        | group                       |            |
| * Security Level    | Allowlist & Security $\sim$ |            |
| * Read-Only View    | public_view $\lor$          | Add View + |
| * Read & Write View | public_view $\lor$          | Add View + |
| * Notification View | none $\lor$                 | Add View + |
|                     |                             |            |
|                     |                             | Cancel OK  |

- (5) On the View/Group/Community/Client Access Control interface, add an SNMP v3 user.
  - a Click Add in the SNMP v3 Client List pane.
  - b Enter the user name and group name in the pop-up window. As the user's security level is authentication and encryption, enter the authentication protocol, authentication password, encryption protocol, and encryption password.
  - c Click OK.

| Add                   |                 |        |                      |           | $\times$ |
|-----------------------|-----------------|--------|----------------------|-----------|----------|
| * 1                   | 2 4             |        |                      |           |          |
| Osemane               | V3_user1        |        |                      |           |          |
| * Group Name          | group           | $\sim$ |                      |           |          |
| * Security Level      | Auth & Security | ~      |                      |           |          |
|                       |                 |        |                      |           |          |
| * Auth Protocol       | MD5             | $\sim$ | * Auth Password      | Ruijie123 |          |
| * Encryption Protocol | AES             | $\sim$ | * Encrypted Password | Ruijie123 |          |
|                       |                 |        |                      |           |          |

Cancel

# 8.9.5 Configuring Trap Service

Trap is a notification mechanism of the Simple Network Management Protocol (SNMP) protocol. It is used to report the status and events of network devices to administrators, including device status, faults, performance, configuration, and security management. Trap provides real-time network monitoring and fault diagnosis services, helping administrators discover and solve network problems in a timely manner.

#### 1. Enabling Trap Service

Enable the trap service and select the effective trap version, including v1, v2c, and v3 versions.

#### Choose Network-Wide > System > SNMP > Trap Setting.

| Global Config       | View/Group/Community/Cli | ent Access Control Trap Se    | ttings    |                |        |
|---------------------|--------------------------|-------------------------------|-----------|----------------|--------|
| Trap Se             | ervice 🚺                 |                               |           |                |        |
| * Trap Ve           | ersion 🗹 v1 🗌 v2c 🗌      | ) v3                          |           |                |        |
| Trap v1/v2          | Save<br>C Client List    | Are you sure you want to Enab | Cancel OK | +              | Add    |
| Up to <b>20</b> ent | ries are allowed.        |                               |           |                |        |
|                     | Dest Host IP             | Version Number                | Port ID   | Community Name | Action |
|                     |                          |                               | No Data   |                |        |

(1) Enable the trap service.

When the trap service is enabled for the first time, the system will pop up a prompt message. Click **OK**.

| Global Config | View/Group/ | Community/ | Client Access Control | Trap Settings |
|---------------|-------------|------------|-----------------------|---------------|
| Trap Serv     | ice 🔵       |            |                       |               |
| * Trap Versi  | on 🗹 v1     | v2c        | v3                    |               |
|               |             | Save       |                       |               |

(2) Set the trap version.

The trap versions include v1, v2c, and v3.

(3) Click **OK**.

After the trap service is enabled, click Save for the configuration to take effect.

#### 2. Configuring Trap v1 and v2c Users

Overview

Trap is a notification mechanism that is used to send alerts to administrators when important events or failures occur on devices or services. Trap v1/v2c are two versions in the SNMP protocol for network management and monitoring.

Trap v1 is the first version that supports basic alert notification functionality. Trap v2c is the second version, which supports more alert notification options and advanced security features.

By using trap v1/v2c, administrators can promptly understand problems on the network and take corresponding measures.

• Prerequisites

Once trap v1 and v2c versions are selected, it is necessary to add trap v1v2c users.

Procedure

#### Choose Network-Wide > System > SNMP > Trap Setting.

(1) Click Add in the Trap v1/v2c Client List pane to add a trap v1/v2c user.

| Global Con | fig View/Group/Commu    | inity/Client Access Control | Trap Settings |                 |                         |
|------------|-------------------------|-----------------------------|---------------|-----------------|-------------------------|
| т          | rap Service 🔵           |                             |               |                 |                         |
| * т        | rap Version 🗹 v1 🛛 🗹 v2 | c v3                        |               |                 |                         |
|            | Save                    |                             |               |                 |                         |
| Trap v     | 1/v2c Client List       |                             |               |                 | + Add 🗇 Delete Selected |
| Up to 2    | 0 entries are allowed.  |                             |               |                 |                         |
|            | Dest Host IP            | Version Number              | Port II       | D Community Nam | ne Action               |
|            |                         |                             | No Data       |                 |                         |

(2) Configure trap v1/v2c user parameters.

| Add                          |                         | × |
|------------------------------|-------------------------|---|
| * Dest Host IP               | Support IPv4/IPv6       |   |
| * Version Number             | v1 ~                    |   |
| * Port ID                    |                         |   |
| * Community<br>Name/Username | Community Name/Username |   |

Cancel

OK

| Table 8-8 | Trap v1/v2c | <b>User Configuration</b> | Parameters |
|-----------|-------------|---------------------------|------------|
|           |             |                           |            |

| Parameter                | Description                                                                                                    |  |  |  |
|--------------------------|----------------------------------------------------------------------------------------------------|--|--|--|
| Dest Host IP             | IP address of the trap peer device. An IPv4 or IPv6 address is supported.                                                                                                    |  |  |  |
| Version Number           | Trap version, including v1 and v2c.                                                                                                    |  |  |  |
| Port ID                  | The port range of the trap peer device is 1 to 65535.                                                                                                    |  |  |  |
| Community name/User name | <ul> <li>Community name of the trap user.</li> <li>8~32 characters.</li> <li>It must contain at least three character categories, including uppercase and lowercase letters, digits, and special characters.</li> <li>Admin, public or private community names are not allowed.</li> <li>Question marks, spaces, and Chinese characters are not allowed.</li> </ul> |  |  |  |

#### 1 Note

• The destination host IP address of trap v1/v1/v2c users cannot be the same.

- Community names of trap v1/ v1/v2c users cannot be the same.
- (3) Click **OK**.

## 3. Configuring Trap v3 Users

Overview

Trap v3 is a network management mechanism based on the SNMP protocol. It is used to send alert notifications to administrators. Unlike previous versions, trap v3 provides more secure and flexible configuration options, including authentication and encryption features.

Trap v3 offers custom conditions and methods for sending alerts, as well as the recipients and notification methods for receiving alerts. This enables administrators to have a more accurate understanding of the status of network devices and to take timely measures to ensure the security and reliability of the network.

• Prerequisites

When the v3 version is selected for the trap service, it is necessary to add a trap v3 user.

• Configuration Steps

## Choose Network-Wide > System > SNMP > Trap Setting.

(1) Click Add in the Trap v3 Client List pane to add a trap v3 user.

| Global Config     | View/Group/Com      | nmunity/Client Access Co | ontrol Trap Sett | ings           |               |                       |                 |
|-------------------|---------------------|--------------------------|------------------|----------------|---------------|-----------------------|-----------------|
| Trap              | Service 🚺           |                          |                  |                |               |                       |                 |
| * Trap V          | Version v1          | v2c 🗹 v3                 |                  |                |               |                       |                 |
|                   | Sav                 | re                       |                  |                |               |                       |                 |
| Trap v3 Cl        | ient List           |                          |                  |                |               | + Add                 | Delete Selected |
| Up to <b>20</b> e | ntries are allowed. |                          |                  |                |               |                       |                 |
| De                | est Host IP         | Port ID                  | Username         | Security Level | Auth Password | Encrypted<br>Password | Action          |
|                   |                     |                          |                  | No Data        |               |                       |                 |

(2) Configure trap v3 user parameters.

| Add                   |                   |        |                      |          |          |   | ×  |
|-----------------------|-------------------|--------|----------------------|----------|----------|---|----|
| * Dest Host IP        | Support IPv4/IPv6 |        | * Port ID            |          |          |   |    |
| * Username            |                   |        | * Security Level     | Auth & S | Security | ~ |    |
| * Auth Protocol       | MD5               | $\sim$ | * Auth Password      |          |          |   |    |
| * Encryption Protocol | AES               | ~      | * Encrypted Password |          |          |   |    |
|                       |                   |        |                      |          |          | _ |    |
|                       |                   |        |                      |          | Cancel   |   | ЭК |

 Table 8-9
 Trap v3 User Configuration Parameters

| Parameter      | Description                                                                                                    |  |  |
|----------------|----------------------------------------------------------------------------------------------------|--|--|
| Dest Host IP   | IP address of the trap peer device. An IPv4 or IPv6 address is supported.                                                                                                    |  |  |
| Port ID        | The port range of the trap peer device is 1 to 65535.                                                                                                    |  |  |
| Username       | <ul> <li>Name of the trap v3 user.</li> <li>8~32 characters.</li> <li>It must contain at least three character categories, including uppercase and lowercase letters, digits, and special characters.</li> <li>Admin, public or private community names are not allowed.</li> <li>Question marks, spaces, and Chinese characters are not allowed.</li> </ul> |  |  |
| Security Level | Indicates the security level of the trap v3 user. The security levels include authentication and encryption, authentication but no encryption, and no authentication and encryption.                                                                                                    |  |  |

| Parameter                                   | Description                                                                                                    |
|---------------------------------------------|----------------------------------------------------------------------------------------------------|
| Auth Protocol, Auth<br>Password             | Authentication protocols supported:<br>MD5/SHA/SHA224/SHA256/SHA384/SHA512.<br>Authentication password: 8~31 characters. Chinese characters, full-width<br>characters, question marks, and spaces are not allowed. It must contain at<br>least three character categories, including uppercase and lowercase letters,<br>digits, and special characters.<br>Note: This parameter is mandatory when the security level is authentication<br>and encryption, or authentication but no encryption. |
| Encryption Protocol,<br>Encryption Password | Encryption protocols supported: DES/AES/AES192/AES256.<br>Encryption password: 8~31 characters. Chinese characters, full-width<br>characters, question marks, and spaces are not allowed.<br>It must contain at least three character categories, including uppercase and<br>lowercase letters, digits, and special characters.<br>Note: This parameter is mandatory when the security level is authentication<br>and encryption.                                                               |

## 🚺 Note

The destination host IP address of trap v1/v1/v2c users cannot be the same.

# 8.9.6 Trap Service Typical Configuration Examples

#### 1. Configuring Trap v2c

• Application Scenarios

During device monitoring, if the device is suddenly disconnected or encounters an abnormality, and the thirdparty monitoring software cannot detect and handle the abnormal situation in a timely manner, you can configure the device with a destination IP address of 192.168.110.85 and a port number of 166 to enable the device to send a v2c trap in case of an abnormality.

Configuration Specification

According to the user's application scenario, the requirements are shown in the following table:

| Table 8-10 | <b>User Requirement</b> | Specification |
|------------|-------------------------|---------------|
|            |                         |               |

| Item                       | Description                                                            |
|----------------------------|------------------------------------------------------------------------|
| IP address and port number | The destination host IP is 192.168.110.85, and the port number is 166. |
| Version                    | Select the v2 version.                                                 |
| Community name/User name   | Trap_user                                                              |

- Configuration Steps
- (2) Select the v2c version in the **Trap Setting** interface and click **Save**.

| Global Config      | View/Group/Community/Cl | ient Access Control | Trap Settings |         |                |       |                   |
|--------------------|-------------------------|---------------------|---------------|---------|----------------|-------|-------------------|
| Trap S             | Service 🚺               |                     |               |         |                |       |                   |
| * Trap \           | /ersion 🗌 v1 🗹 v2c 🗌    | v3                  |               |         |                |       |                   |
|                    | Save                    |                     |               |         |                |       |                   |
| Trap v1/v2         | 2c Client List          |                     |               |         |                | + Add | 🗊 Delete Selected |
| Up to <b>20</b> er | ntries are allowed.     |                     |               |         |                |       |                   |
|                    | Dest Host IP            | Version Number      |               | Port ID | Community Name | e     | Action            |
|                    |                         |                     | N             | o Data  |                |       |                   |

- (3) Click **Add** in the Trap v1/v2c Client List to add a trap v2c user.
- (4) Enter the destination host IP address, version, port number, user name, and other information. Then, click **OK**.

| Add              |                | ×      |
|------------------|----------------|--------|
| * Dest Host IP   | 192.168.110.85 |        |
| * Version Number | v2c ~          |        |
| * Port ID        | 166            |        |
| * Community      | Trap_user      |        |
| Name/Username    |                |        |
|                  |                | Cancel |

#### 2. Configuring Trap v3

• Application Scenarios

During device monitoring, if the device is suddenly disconnected or encounters an abnormality, and the thirdparty monitoring software cannot detect and handle the abnormal situation in a timely manner, you can configure the device with a destination IP address of 192.168.110.87 and a port number of 167 to enable the device to send a v3 trap, which is a safer trap compared with v1/v2c traps.

Configuration Specification

According to the user's application scenario, the requirements are shown in the following table:

#### Table 8-11 User Requirement Specification

| Item                                                                                 | Description                                                                                    |
|--------------------------------------------------------------------------------------|------------------------------------------------------------------------------------------------|
| IP address and port number                                                           | The destination host IP is 192.168.110.87, and the port number is 167.                         |
| Version and user name                                                                | Select the v3 version and trapv3_user for the user name.                                       |
| Authentication<br>protocol/authentication password<br>Encryption protocol/encryption | Authentication protocol/password: MD5/Ruijie123<br>Encryption protocol/password: AES/Ruijie123 |
| password                                                                             |                                                                                                |

#### • Configuration Steps

(2) Select the v3 version in the Trap Setting interface and click Save.

| Global Config      | View/Group/Con      | nmunity/Client Access | s Control Tr | ap Settings |          |               |                       |                 |
|--------------------|---------------------|-----------------------|--------------|-------------|----------|---------------|-----------------------|-----------------|
| Trap S             | Service             |                       |              |             |          |               |                       |                 |
| * Trap \           | /ersion v1          | v2c 🗹 v3              |              |             |          |               |                       |                 |
|                    | Sav                 | ve                    |              |             |          |               |                       |                 |
| Trap v3 Cl         | ient List           |                       |              |             |          |               | + Add                 | Delete Selected |
| Up to <b>20</b> er | ntries are allowed. |                       |              |             |          |               |                       |                 |
| De                 | st Host IP          | Port ID               | Username     | Securit     | ty Level | Auth Password | Encrypted<br>Password | Action          |
|                    |                     |                       |              | No Data     | a        |               |                       |                 |
| Total 0 10/p       | age V < 1           | > Go to page          | e 1          |             |          |               |                       |                 |

- (3) Click Add in the Trap v3 Client List to add a trap v3 user.
- (4) Enter the destination host IP address, port number, user name, and other information. Then, click OK.

| Add                   |              |        |                      |                 | × |
|-----------------------|--------------|--------|----------------------|-----------------|---|
| * Dest Host IP        | Support IPv4 |        | * Port ID            |                 |   |
| * Username            |              |        | * Security Level     | Auth & Security |   |
| * Auth Protocol       | MD5          | $\sim$ | * Auth Password      |                 |   |
| * Encryption Protocol | AES          | ~      | * Encrypted Password |                 |   |
|                       |              |        |                      | Cancel          | к |